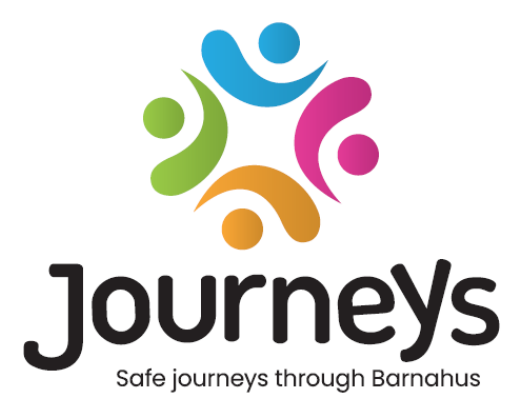

# Programa "Journeys"

# Naudotojo vadovas

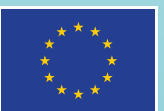

Co-funded by the European Union

# Programa "Journeys". Naudotojo vadovas

Leidėjas: Baltijos Jūros Valstybių Taryba

Autorius: Natascha Beck Hansen, Baltijos Jūros Valstybių Taryba

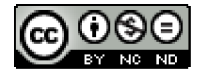

Šiam kūriniui licenciją suteikė Baltijos Jūros Valstybių Taryba pagal "Creative Commons" priskyrimo, nekomercinio naudojimo, jokių išvestinių kūrinių 4.0 tarptautinę licenciją.

Norite išversti šį dokumentą? Norėdami apie formatą, akreditaciją ir autorių teises sužinoti daugiau, susisiekite su Baltijos Jūros Valstybių Taryba.

Publikuota: 2025 m. kovo 3 d. Stokholme.

## Turinys

| Įžanga                                                     | 4  |
|------------------------------------------------------------|----|
| Naudotojo perspektyva (t. y. vaikui rodomas vaizdas)       | 5  |
| 3D sąveikusis turas                                        | 5  |
| Apsilankykite savo "Barnahus"                              | 6  |
| Ataskaitų srities naudotojo vadovas                        | 7  |
| Supažindinimas su pagrindinio administratoriaus pareigomis | 7  |
| Prieiga prie "Barnahus" ataskaitų srities                  | 7  |
| Administratorių kvietimas                                  | 7  |
| Specialistų kvietimas                                      | 8  |
| Programos turinio rengimas                                 | 9  |
| Šablonų kūrimas                                            | 14 |
| Pasirinktinių vaiko pažangos etapų kūrimas                 | 16 |
| Supažindinimas su administratoriaus pareigomis             | 24 |
| Prieiga prie administratorius ataskaitų srities            | 24 |
| Specialistų kvietimas                                      | 24 |
| Programos turinio rengimas                                 | 25 |
| Šablonų kūrimas                                            | 30 |
| Pasirinktinių vaiko pažangos etapų kūrimas                 | 32 |
| Supažindinimas su specialisto pareigomis                   | 40 |
| Prieiga prie specialisto ataskaitų srities                 | 40 |
| Šablonų kūrimas                                            | 40 |
| Pasirinktinių vaiko pažangos etapų kūrimas                 | 43 |
| Žodynėlis                                                  | 52 |

# Įžanga

Sveikiname atsisiuntus programą "Barnahus"! Šiame dokumente sužinosite, kaip pradėti naudotis programa. Programa sukurta norint padėti vaikams siekti pažangos "Barnahus" ir užtikrinti, kad vaikas gautų tinkamą informaciją naudodamasis "Barnahus Journey".

Šiame vadove pakaitomis aptarsime naudojimąsi iš **naudotojų** ir **specialistų** perspektyvos. **Naudotojais** vadinami "Barnahus" besilankantys vaikai, o **specialistais** – "Barnahus" darbuotojai. **Naudotojo** perspektyva – tai vaizdas, kurį matote, kai atsisiunčiate programą iš "App Store" arba "Google Store". Specialistai gali pasiekti daugiau programos funkcijų ir nustatyti programos turinį ataskaitų srityje.

Programa sudaryta iš dviejų skirtingi skyrių: interaktyvaus 3D skyriaus ir skyriaus, kuriame galima aplankyti vietinį "Barnahus". Šiame dokumente būsite supažindinti su šiais dviem skyriais ir bus aiškiai nurodyta kiekvieno skyriaus paskirtis.

Taip pat šiame dokumente bus išskirti skirtingi vaidmenys, kuriuos sukūrėme **specialistams** ataskaitų srityje. Ne visi programą naudojantys specialistai turės vienodas atsakomybes ir užduotis. Esame sukūrę tris toliau nurodytus vaidmenis.

- 1. Pagrindinis administratorius
- 2. Administratorius; ir

### 3. Specialistas

Šiame dokumente išsamiai aprašomi skirtingi vaidmenys ir apibrėžiami skirtumai.

Šį dokumentą parengėme taip, kaip nurodyta toliau. Pirmiausia supažindinsime su programos išvaizda iš naudotojo perspektyvos, tada supažindinsime, kaip specialistai į programą gali įtraukti nuotraukų ir teksto. Dokumentą taip parengėme mokomaisiais tikslais – manome, kad, susipažinę su programos išvaizda iš naudotojo perspektyvos, geriau suprasite skirtingų specialistų atsakomybes ir užduotis. Sąvokas "Administratoriaus ataskaitų sritis" ir "Pritaikyti "Barnahus" pažangos etapai" geriau suprasite, kai pamatysite, kaip jos pateikiamos naudotojui.

## Naudotojo perspektyva (t. y. vaikui rodomas

## vaizdas)

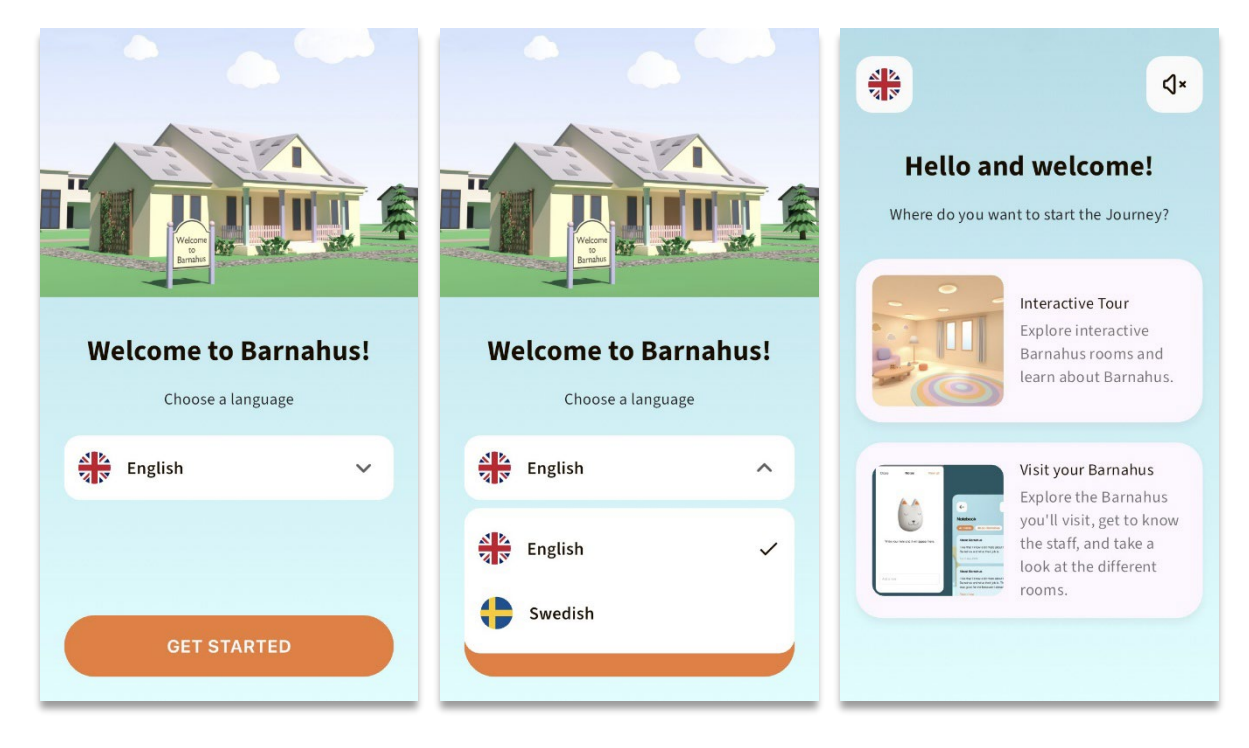

Programą atidarant kaip naudotojui, jums pateikiamos dvi parinktys:

- 3D sąveikusis turas; ir
- apsilankykite savo "Barnahus".

### Žr. supažindinimo su programa vaizdo įrašą čia: https://youtu.be/IC6lj12PDpU

**Atminkite.** Šiame skyriuje pateikti pavyzdiniai supažindinimo su programa vaizdo įrašo tekstai ir nuotraukos. Tai vietos rezervavimo ženklai, kurių greičiausiai nenaudosite. Galėsite naudoti jūsų manymu tinkamas nuotraukas ir tekstus. Primygtinai rekomenduojame gerai apgalvoti, kokios informacijos vaikams reikėtų ir kokiomis nuotraukomis norėtumėte pasidalinti.

### 3D sąveikusis turas

3D sąveikusis turas yra atviras ir identiškas visiems **besinaudojantiems** programa. Jūs, t. .y "Barnahus" specialistai, negalite atlikti jokių šio skyriaus keitimų.

Šio skyriaus paskirtis – pateikti vaikams apžvalgą apie tai, kas yra "Barnahus", kokia veikla ten užsiimama ir trumpai supažindinti su įvairiais kambariais, kurie gali būti "Barnahus". Per sąveikųjį turą suteikiama itin bendrojo pobūdžio informacija apie "Barnahus" ir čia esančius kambarius.

Galima rinktis iš dviejų skirtingų 3D sąveikiųjų turų po "Barnahus": vienas skirtas 3–9 metų amžiaus grupei, kitas skirtas 10–17 metų amžiaus grupei. Vienintelis skirtumas tarp šių amžiaus grupių – skirtingos spalvos ir formos, kambarių turinys daugiau arba mažiau yra toks pat.

Šiame skyriuje taip pat rasite meditacijos erdvę, kurioje naudotojui pateikti paprasti kvėpavimo pratimai.

### Apsilankykite savo "Barnahus"

Skyrių "Apsilankykite savo "Barnahus" kuria atskiro "Barnahus" darbuotojai. Šiame skyriuje vaikui pateikiami unikalūs pažangos "Barnahus" etapai, o vaikui pateikiamas turinys visiškai priklauso nuo "Barnahus" specialistų.

Šio skyriaus paskirtis – asmeniškai supažindinti vaiką su "Barnahus", kuriame jis lankysis, pristatant kambarių išvaizdą ir kai kuriuos darbuotojus, su kuriais vaikas susitiks – tokiu būdu apsilankymas kels mažiau baimės.

Kiekvienas "Barnahus" padalinys yra atsakingas už savo "Barnahus" turinio teikimą šiame skyriuje – turinys teikiamas naudojant ataskaitų sritį, kurią šiame dokumente aptarsime vėliau. Svarbu atkreipti dėmesį, jog šiame skyriuje nėra būtinų laukelių – "Barnahus" specialistai patys sprendžią, ką norėtų įtraukti.

Prieiga prie šio skyriaus apribota ir apsaugota naudotojo vardu **bei** slaptažodžiu, todėl informaciją apie jūsų "Barnahus" gali peržiūrėti tik tie vaikai, kuriems suteikta prieiga.

Vaikas prie šio skyriaus prisijungia naudodamas pasirinktinį ID, kuris yra ir naudotojo vardas, ir vienkartinis slaptažodis – vaikui pirmą kartą prisijungus vienkartiniu slaptažodžiu, pateikiamas raginimas pasikeisti savo slaptažodį. Pasirinktinis ID yra kodas, kurį specialistas sugeneruoja norėdamas sukurti vaiko pasirinktinius pažangos etapus (juos išsamiau šiame dokumente aptarsime vėliau).

Taip pat šiame skyriuje vaikas gali pateikti komentarų. Komentarai matomi tik jiems, tačiau, jei "Barnahus" darbuotojams atrodo, kad ši funkcija netinkama, jie gali ją išjungti.

## Ataskaitų srities naudotojo vadovas

Ne visi programą naudojantys specialistai turės vienodas atsakomybes ir užduotis. Esame sukūrę tris toliau nurodytus vaidmenis.

| <u>Vaidmuo</u>   | <u>Pagrindinės užduotys</u>                                                  |
|------------------|------------------------------------------------------------------------------|
| Pagrindinis      | Pridėkite prie programos administratorius, specialistus ir turinį, sukurkite |
| administratorius | pasirinktinius vaikų pažangos etapus                                         |
| Administratorius | Pridėkite prie programos specialistus ir turinį, sukurkite pasirinktinius    |
|                  | vaikų pažangos etapus                                                        |
| Specialistas     | Sukurkite pasirinktinius vaikų pažangos etapus                               |

Vaidmenis taikome privatumo sumetimais – kai kuriems žmonėms gali būti naudinga turėti programos prieigą, bet ne programos turinio koregavimo prieigą. Kita priežastis, dėl kurios specialisto vaidmuo skirstomas į skirtingus vaidmenis, yra efektyvaus darbo paskirstymas tarp skirtingų vaidmenų.

## Supažindinimas su pagrindinio administratoriaus pareigomis

Pagrindiniai administratoriai (jūs) pirmieji gauna kvietimą į ataskaitų sritį. Šie administratoriai yra pagrindiniai "Barnahus" kontaktiniai asmenys.

Pagrindinių administratorių darbas – kviesti kitus dalyvius (administratorius ir specialistus) į ataskaitų sritį ir tvarkyti programos turinį, t. y. pridėti informaciją ir nuotraukų apie "Barnahus", įvairius kambarius ir darbuotojus. Taip pat šie administratoriai gali kurti pasirinktinius pažangos etapus "Barnahus" lankantiems vaikams.

Visus skyrius galima valdyti vieniems arba pakviesti kitų asmenų, padėsiančių parengti programą. Pridėjus administratorių, jiems suteikiamos beveik tokios pat teisės, kurias turi ir pagrindiniai administratoriai, t. y. jie gali padėti parengti turinį, pridėti specialistų ir sukurti pasirinktinius vaikų pažangos etapus. Pridėjus specialistų, jiems suteikiamos ribotos pasirinktinių pažangos etapų kūrimo teisės.

### Prieiga prie "Barnahus" ataskaitų srities

1. Priimkite kvietimo el. laišką ir prisijunkite prie "Barnahus" ataskaitų srities

2. Susipažinkite su ataskaitų srities sąsaja ir pasiekiamomis funkcijomis

### Administratorių kvietimas

Pridėjus administratorių, jiems suteikiamos beveik tokios pat teisės, kurias turite ir jūs, t. y. jie gali padėti parengti programos turinį, pridėti specialistų ir sukurti pasirinktinių vaikų pažangos etapų.

Vaizdinę mokymo priemonę žr. čia: <u>https://www.youtube.com/watch?v=aS7IMhJMSiM</u>

|                                                                                             | Journeys                                                                | Admins                                          |                                         |
|---------------------------------------------------------------------------------------------|-------------------------------------------------------------------------|-------------------------------------------------|-----------------------------------------|
| I Fikito i alaviju Administratorici"                                                        | Admins                                                                  | Q Search Admin                                  | + Add Admin                             |
| I. Eikite į skynų "Administratoriai                                                         | ② Practitioners<br>同 Manage content へ                                   | Admin Location                                  | , Sweden SW-ST-1                        |
| <b>2</b> . Spustelėkite "Pridėti administratorių"                                           | <ul> <li>Pemplates</li> <li>Custom Journey</li> <li>Settings</li> </ul> |                                                 | Showing all results (1) Previous 1 Next |
| <b>3</b> . Įveskite reikiamą kiekvieno<br>administratoriaus informaciją (el. pašto          | Journeys                                                                | < Back to Admins<br>Add Admin                   |                                         |
| adresą, vardą, pavardę) – telefono numerio                                                  | Admins                                                                  | Fields matiral with an estade (A) are mandatery |                                         |
| pridėti nebūtina.                                                                           | ② Practitioners<br>品 Manage content へ                                   | EMAIL* e.g. john.doe@gmail.com EIDET NAME*      | BARNAHUS<br>Stockholm, Sweden           |
| "Barnahus" vieta nustatoma iš anksto ir jos                                                 | D Templates                                                             | e g. Olivia                                     | e.g. Swith                              |
| pakeisti negalima – administratorius galite<br>pridėti tik prie to "Barnahus", kuriam esate | <ul> <li>Custom Journey</li> <li>Settings</li> </ul>                    | PHONE NUMBER<br>e.g. +385 345 56 86             |                                         |
| priskirti.                                                                                  |                                                                         | Cancel Save & add                               |                                         |

4. Spustelėkite "Išsaugoti ir pridėti", kad išsiųstumėte kvietimo el. laišką administratoriui.

### Specialistų kvietimas

Pridėjus specialistų, jiems suteikiamos ribotos pasirinktinių pažangos etapų kūrimo teisės, jie negali pridėti naujo turinio, bet gali naudoti pagrindinio administratoriaus ir kitų administratorių parengtą turinį.

Vaizdinę mokymo priemonę žr. čia: <u>https://www.youtube.com/watch?v=aRSc2k0WnoE</u>

1. Šoniniame meniu eikite į skirtuką "Specialistai".

2. Spustelėkite "Pridėti specialistą"

3. Įveskite reikiamą kiekvieno specialisto informaciją (el. pašto adresą, vardą, pavardę, pareigas) – telefono numerio pridėti nebūtina.

"Barnahus" vieta nustatoma iš anksto ir jos pakeisti negalima – specialistus galite pridėti tik prie to "Barnahus", kuriam esate priskirti.

| Journeys           | Practitioners                                                                                                    |                                                   | Natascha B      V |
|--------------------|----------------------------------------------------------------------------------------------------|---------------------------------------------------|-------------------|
| 2 Admins           |                                                                                                    |                                                   |                   |
| R Practitioners    |                                                                                                    |                                                   |                   |
| 品 Manage content ㅅ | Add a new<br>Here you will see a list of all th                                                                                                    | Practitioner<br>e practitioners at your Barnahus. |                   |
| C Templates        | Practicipate and access that we have been practicularities as your been instruc-<br>pated to be a set of the set of the set |                                                   |                   |
| Custom Journey     | practitione                                                                                                    | rs as you like.                                   |                   |
| Settings           | + Add                                                                                                    | Practitioner                                      |                   |
| Journeys           | < Back to Presidences<br>Add Practitioner                                                                                                    |                                                   |                   |
| Admins             |                                                                                                    |                                                   |                   |
| Practitioners      | Fields marked with an asterisk (*) are mandatory                                                                                                    | BARNAHUS"                                         |                   |
| So Manage content  |                                                                                                    | Stockholm, Sweden                                 |                   |
| -                  | FIRST NAME*                                                                                                    | LAST NAME*                                        |                   |
| D Templates        |                                                                                                    |                                                   |                   |
| Custom Journey     | ROLE*                                                                                                    | PHONE NUMBER                                      |                   |
| Settings           | ×                                                                                                    |                                                   |                   |
|                    | Cancel Sove & add                                                                                                    |                                                   |                   |

Cancel

4. Spustelėkite "Išsaugoti ir pridėti", kad išsiųstumėte kvietimo el. laišką specialistui.

### Programos turinio rengimas

Viena iš jūsų pagrindinių atsakomybių, neskaitant informacijos ir nuotraukų apie jūsų "Barnahus", skirtingus kambarius ir darbuotojus, dirbančius su skirtingos brandos grupėmis, pridėjimo, yra programos turinio įtraukimas.

Pridėję turinio ir jį paskelbę galėsite matyti, kaip jis bus rodomas programoje. Turinį pageidaujama kalba reikia įkelti tik vieną kartą, nes čia įkeltas turinys visiems vaikams bus pateikiamas vienodai, t. y. tai bus bendroji informacija, kurios nereikia pritaikyti kiekvienam vaikui. Jei norite, galite pridėti keletą to paties turinio versijų (pvz., kitomis kalbomis arba, atitinkamai pagal amžiaus grupę, paprastesnio ar sudėtingesnio teksto).

Vaizdinę mokymo priemonę žr. čia: <u>https://www.youtube.com/watch?v=OD\_NdT\_fCME</u>

### Kalbų pridėjimas

Norėdami parengti turinį apie savo "Barnahus", pirmiausia turite pridėti kalbų, kuriomis pageidaujate pridėti turinį. Tai padaryti galite pasirinkę skilties "Turinio tvarkymas" skirtuką "Kalbos".

Spustelėję "Pridėti kalbą", raskite norimą pridėti kalbą ir įjunkite / išjunkite automatinį vertimą pasirinkta kalba.

Automatinis vertimas išjungtas. Išjungus automatinį vertimą, kalba prie prietaisų skydelio pridedama kaip numatytoji – iš šios kalbos bus verčiama į bet kurią kitą kalbą.

Automatinis vertimas jjungtas. Jjungus automatinį vertimą, numatytąja kalba pridėtas turinys gali būti automatiškai verčiamas į kitą kalbą naudojant "Google" vertėją.

| Journeys           | Languages  ( |                |                    |                        |
|--------------------|--------------|----------------|--------------------|------------------------|
| 2 Admins           | Select St    | tatus 🗸        |                    | + Add Language         |
| R Practitioners    |              |                |                    |                        |
| 🗟 Manage content 🗸 |              | Language       | Usage sta          | tus                    |
|                    |              | French         | Draft              |                        |
| S Languages        |              | Swedish Defaul | Published          |                        |
| Content            |              | English        | Published          |                        |
| C Templates        |              |                |                    |                        |
| 🖨 Custom Journey   |              |                |                    |                        |
| Settings           |              |                | Showing all result | ts (3) Previous 1 Next |

| Journeys           | < Back to Languages Add Language                           |
|--------------------|------------------------------------------------------------|
| Admins             |                                                            |
| Practitioners      | Fields marked with an asterisk (*) are mandatory LANGUAGE* |
| 🗟 Manage content 🗸 | ~ ~                                                        |
| 🚱 Languages        | STATUS"                                                    |
| 🖺 Content          | Zauto-translate                                            |
| D Templates        |                                                            |
| Custom Journey     | Cancel Save & add                                          |
| Settings           |                                                            |

Galite pridėti tiek kalbų, kiek tik norite – nebūtina visų kalbų pridėti iš karto, visada galite grįžti ir daugiau kalbų pridėti vėliau. Iš pradžių rekomenduojame tiesiog pridėti numatytąją kalbą.

Naudojimo būsena apžvalgos lange nurodo, ar esate paskelbę turinio kitomis kalbomis. Būsena **Juodraštis** nurodo, kad dar nesate paskelbę turinio konkrečia kalba, o **Paskelbta** – kad turinys konkrečia kalba jau paskelbtas.

Jei norite pakeisti numatytąją kalbą, tiesiog pasirinkite kalbą ir spustelėkite "Nustatyti kaip numatytąją kalbą".

Pasirinkdami kalbą, ją taip pat galite ištrinti arba redaguoti. **Pastaba**. Numatytosios kalbos arba konkrečios kalbos, kuria paskelbta pasirinktinių pažangos etapų, ištrinti negalima.

| Journeys              | Langua        | Natascha B      V   |                  |                         |
|-----------------------|---------------|---------------------|------------------|-------------------------|
| Admins                | 1 item select | ed. Clear selection | 🗑 Delete         | 0                       |
| 🗟 Manage content 🗸    | Ξ             | Language            | Usage sta        | itus                    |
| S Languages           |               | French              | Draft            |                         |
| 🛱 Content             |               | Swedish Default     | Published        |                         |
| C Templates           |               | English             | Published        |                         |
| Custom Journey        |               |                     |                  |                         |
| <li>(g) Settings</li> |               |                     | Showing all resu | its (3) Previous 1 Next |

### Turinio numatytąja kalba pridėjimas

 Pridėję numatytąją kalbą, eikite į skilties "Turinio tvarkymas" skirtuką "Turinys". Išskleidžiamajame meniu pasirinkite kalbą, kurią nusprendėte naudoti kaip numatytąją, ir spustelėkite "+ Pridėti turinį".

 Svarbu turinį pridėti ta tvarka, kuria norite, kad jis programoje būtų rodomas. Pridėjus turinį, tvarkos keisti negalima – tam reikėtų ištrinti visą turinį ir pradėti iš naujo.

a. Apie "Barnahus". Skiltyje "Apie Barnahus" reikia įvesti vaikui naudingą informaciją apie jūsų "Barnahus" padalinį. Nepamirškite, kad ši informacija visiems vaikams bus pateikiama vienodai, todėl stenkitės pateikti bendrojo pobūdžio, bet naudingos informacijos.

Jei norite parengti skirtingų teksto versijų, skirtų įvairioms amžiaus grupėms, galite pridėti keletą skilties "Apie "Barnahus" versijų. Taip pat galite pridėti papildomų skyrių apie tai, ko vaikas gali tikėtis lankydamasis ir kas paprastai vyksta arba gali įvykti po apsilankymo.

Norėdami pridėti daugiau teksto versijų arba papildomų skyrių, spustelėkite "+ Pridėti naują skyrių" ir po ankstesniu skyriumi pasirodys naujas skyrius (jame taip pat bus pateiktas pavadinimas, aprašas, garso nuorašas ir nuotrauka). Jei norite pašalinti papildomą skyrių, spustelėkite "Pašalinti paskutinį skyrių" ir paskiausiai pridėtas skyrius bus pašalintas.

| Journeys           | < Back to Manage content<br>Add Content |         |
|--------------------|-----------------------------------------|---------|
| Admins             | About Barnahus                          |         |
| E Practitioners    |                                         | _       |
| 品 Manage content 🗸 | + Add a new section                     | English |
| 🕲 Languages        | Write the title of this section         |         |
| Content            | Description                             |         |
| D Templates        | Normal + BIU96 E Z                      |         |
| Custom Journey     |                                         |         |
| Settings           | Back Next                               | Cancel  |

| Journeys           | 4 Back to Manage content Add Content    |          |
|--------------------|-----------------------------------------|----------|
| Admins             | About Barnahus                          |          |
| A Practitioners    | + Add a new section Remove last section | English  |
| 🗟 Manage content 🗸 | Title                                   | crightin |
| Canguages          |                                         |          |
| Content            | 0/50 charas                             | ters     |
| -                  | Normal : B I U % IE E I                 |          |
| D Templates        |                                         |          |
| Custom Journey     |                                         |          |
| Settings           | Back Next                               | Cancel   |

#### Galimo pateikti teksto pavyzdžiai

#### "Apie "Barnahus"

"Barnahus" – tai saugi ir vaikams pritaikyta vieta, kurioje galimai smurtą patyrę vaikai gauna reikiamą pagalbą. "Barnahus" po vienu stogu dirba teisėsaugos, socialinių paslaugų, fizinės ir psichinės sveikatos specialistai. Turint įvairių specialybių atstovus ir integravus jų darbo specifiką, vaikams nebereikia kelis kartus iš naujo pasakoti savo istorijos.

 Kambariai. Skiltyje "Kambariai" reikia įvesti informaciją apie skirtingus jūsų "Barnahus" padalinio kambarius ir nurodyti, kas paprastai šiuose kambariuose vyksta, taip pat, jei norite, galite pridėti kambarių nuotraukų. Nepamirškite, kad ši informacija visiems vaikams bus pateikiama vienodai, todėl stenkitės pateikti bendrojo pobūdžio, bet naudingos informacijos.

Norėdami pridėti daugiau kambarių arba parengti skirtingų teksto versijų, skirtų įvairioms amžiaus grupėms, spustelėkite "+ Pridėti naują skyrių" ir po ankstesniu skyriumi pasirodys naujas skyrius (jame taip pat bus pateiktas pavadinimas, aprašas, garso nuorašas ir nuotrauka). Jei norite pašalinti papildomą skyrių, spustelėkite "Pašalinti paskutinį skyrių" ir paskiausiai pridėtas skyrius bus pašalintas.

#### "Ko gali tikėtis vaikas"

"Barnahus" susipažinsite su teisėsaugos, socialinių paslaugų, fizinės sveikatos ir psichikos sveikatos specialistais, jums teiks pagalbą visą dieną.

#### "Kas vyksta po apsilankymo"

Po apsilankymo "Barnahus", jums bus teikiamas nuolatinis palaikymas, skirtas tam, kad jaustumėtės kuo įmanoma geriau.

| Journeys           | < Back to Manage content<br>Add Content     |         |
|--------------------|---------------------------------------------|---------|
| Admins             | Rooms                                       |         |
| ☐ Manage content ∨ | + Add a new section ①                       | English |
| Content            | With the title of this section              | tors    |
| C Templates        | Normal : B I U • II II = T.                 |         |
| Custom Journey     |                                             |         |
| Settings           | Back Next                                   | Cancel  |
|                    |                                             |         |
| Journeys           | < Back to Manage content Add Content        |         |
| Admins             | Rooms                                       |         |
| 品 Manage content ∨ | + Add a new section - Remove last section ) | English |
| 🚱 Languages        | White the tille of this section             |         |
| 🖹 Content          | Description                                 |         |
| D Templates        | Normal • B I U • E E I Ic                   |         |
| Custom Journey     |                                             |         |

#### Galimo pateikti teksto pavyzdžiai

#### "Laukiamasis"

Šioje raminančioje aplinkoje lauksite, kol ateis suaugęs asmuo, kuris jus palydės į kitą apsilankymo etapą. Bus žaislų, su kuriais galėsite žaisti, arba galėsite paskaityti knygą. Čia dirbančių darbuotojų galite klausti visko, kas susiję su apsilankymu.

#### "Pokalbių kambarys"

Pokalbių kambaryje kalbėsitės su specialistu, gebančiu bendrauti su jaunais žmonėmis ir mokančiu klausytis istorijų apie netinkamą elgesį su jais. Šis asmuo pateiks nurodymų ir užduos klausimų. Jei norėsite, galėsite ir patys užduoti klausimų. Jūsų pokalbis bus filmuojamas, o garsas įrašomas. Tai daroma siekiant išvengti tų pačių pasikartojančių pokalbių ir norint užtikrinti, kad viskas bus atlikta tinkamai.

#### "Apžiūrų kambarys"

Čia galite susitikti su gydytoju specialistu, kuris įsitikins, kad jūsų sveikatos būklė yra gera ir gerai jaučiatės. Gydytojas specialistas pasakys, ką norėtų patikrinti, o jūs galėsite atsakyti, ar sutinkate būti tikrinami. Šis kambarys labai primena gydytojo kabinetą, jame yra visokių įrankių ir apžiūrų stalas. c. Darbuotojai: Skiltyje "Darbuotojai" reikia įvesti informaciją apie "Barnahus" darbuotojus.

Galite pridėti tiek darbuotojų, kiek tik norite. Norėdami pridėti daugiau darbuotojų, tiesiog spustelėkite "+ Pridėti naują skyrių" ir po ankstesniu skyriumi pasirodys naujas skyrius (galėsite pridėti nuotrauką, darbuotojo vardą, pavardę, pareigas ir aprašą). Nepamirškite, kad norint pateikti darbuotojų nuotraukų, reikalingas darbuotojų sutikimas, taip pat reikia pasiteirauti, kokiu vardu jie norėtų būti rodomi.

Jei norite pašalinti papildomą skyrių, spustelėkite "Pašalinti paskutinį skyrių" ir paskiausiai pridėtas skyrius bus pašalintas.

| Journeys           | < Back to Manage content<br>Add Content           |                         |         | Journeys           | < Back to Manage content<br>Add Content           |                 |                 |
|--------------------|---------------------------------------------------|-------------------------|---------|--------------------|---------------------------------------------------|-----------------|-----------------|
| 요 Admins           |                                                   | Staff                   |         | 요 Admins           |                                                   | Staff           |                 |
| Practitioners      | + Add a new section                               |                         | English | Practitioners      | + Add a new section                               |                 | English         |
| 🗟 Manage content 🗸 | STAFF PHOTO                                       |                         |         | 🗟 Manage content 🗸 | STAFF PHOTO                                       |                 |                 |
| Canguages          | <u>↑</u>                                          |                         |         | Languages          | £                                                 |                 |                 |
| Content            | Upload max 10 photos<br>(max size per photo 10MB) |                         |         | Content            | Upload max 10 photos<br>(max size per photo 10MB) |                 |                 |
| ① Templates        |                                                   |                         |         | ① Templates        |                                                   |                 |                 |
| Custom Journey     | STAFF NAME                                        | STAFF ROLE              |         | Custom Journey     | STAFF NAME                                        | STAFF ROLE      |                 |
| A Settinge         | 0.30 che                                          | nacters 0/30 characters |         | A Settinge         |                                                   | 0/30 characters | 0/30 characters |
| A. Somila          | Back Next                                         |                         | Cancel  | Al ocruida         | Back Next                                         |                 | Cancel          |

#### Galimi aprašo pavyzdžiai

Darbuotojų apraše galite pridėti visą vaikui įdomią informaciją – tai gali būti mėgstamiausias maistas, pomėgiai, turimi talentai ir pan. Pateikite bet kokią informaciją, padėsiančią kuo geriau pažinti darbuotojus iš žmogiškosios pusės, jei vaikas yra linkęs bijoti susipažinti su naujais suaugusiaisiais.

**Pastaba**. Jei esate pridėję skirtingų to paties teksto versijų papildomuose skyriuose (pvz., skirtingoms amžiaus grupėms skirto teksto), nėra lengvo būdo atsirinkti turinį – rekomenduojame sugalvoti sistemą, padedančią nustatyti, kurią iš skirtingų versijų naudoti. Turinį visada galite pridėti tam tikra tvarka (pvz., pirmiausia visada pridėti jaunesnio amžiaus grupės turinį, o vyresnio amžiaus grupės turinį – vėliau) arba naudoti priemones, padedančias tekstui išsiskirti iš kitų (pvz., vienai amžiaus grupei skirtame tekste įterpti šypsenėlių, o kitai – ne, paryškinti tam tikras vietas pirmoje versijoje, bet ne vėlesnėse)

**3**. Prieš paskelbdami turinį peržiūrėkite, kad susipažintumėte, kaip jis bus pateikiamas mobiliesiems įrenginiams skirtoje programoje, ir, jei esate patenkinti, spustelėkite skelbimo mygtuką.

**4**. Paskelbę turinį numatytąja kalba, kita kalba galite sukurti automatiškai išverstą turinį, kuris būtų pagrįstas ką tik pateikta informacija (daugiau apie tai žr. tolesniame skyriuje <u>Turinio</u> <u>automatiškai išversta kalba pridėjimas</u>).

**5**. Papildomų skyrių visada galėsite pridėti vėliau, pavyzdžiui, jei įdarbinsite naujų darbuotojų ir norėsite pridėti juos prie jau pateikiamo turinio. Norėdami tai padaryti, pasirinkite antraštę, kuria norite įtraukti naują skyrių ("Apie", "Kambarys" arba "Darbuotojai"), ir viršutiniame dešiniajame kampe spustelėkite "+Pridėti "Apie "Barnahus", "+Pridėti kambarį", "+Pridėti darbuotoją".

**6**. Norėdami redaguoti jau pridėtą turinį, tiesiog pažymėkite langelį ir pasirinkite norimą redaguoti skyrių, tada viršutiniame dešiniajame kampe spustelėkite "Redaguoti".

<u>Atminkite – jei ataskaitų srityje esate pridėję daugiau nei vieną kalbą</u>. Vėliau pridėję naujo turinio arba redaguodami jau pridėtą turinį, redaguotą / naujai pridėtą turinį visomis kalbomis, kurias pridėjote, prieš paskelbdami turėsite peržiūrėti. Tai užtikrina, kad naujas turinys bus paskelbtas visomis kalbomis.

7. Norėdami ištrinti jau pridėtą turinį, tiesiog pažymėkite langelį ir pasirinkite norimą ištrinti skyrių, tada viršutiniame dešiniajame kampe spustelėkite "Ištrinti".

### Turinio automatiškai išversta kalba pridėjimas

1. Pridėję turinį numatytąja kalba, galite grįžti į kalbų skirtuką ir pridėti kitų kalbų bei įjungti automatinį vertimą. Automatinį vertimą teikia "Google", todėl prieš paskelbiant reikia patiems patikrinti, ar nėra klaidų.

**2**. Eikite į skilties "Turinio tvarkymas" skirtuką "Turinys" ir išskleidžiamajame meniu pasirinkite kalbą, kuria norite pridėti automatiškai išversto turinio.

**3**. Spustelėjus "Peržiūrėti ir pridėti turinį", bus rodoma automatiškai išversto turinio, kurį pridėjote numatytąja kalba, versija.

Peržiūrėkite vertimą ir, jei reikia, atlikite keitimų.

. . . . . . . . .

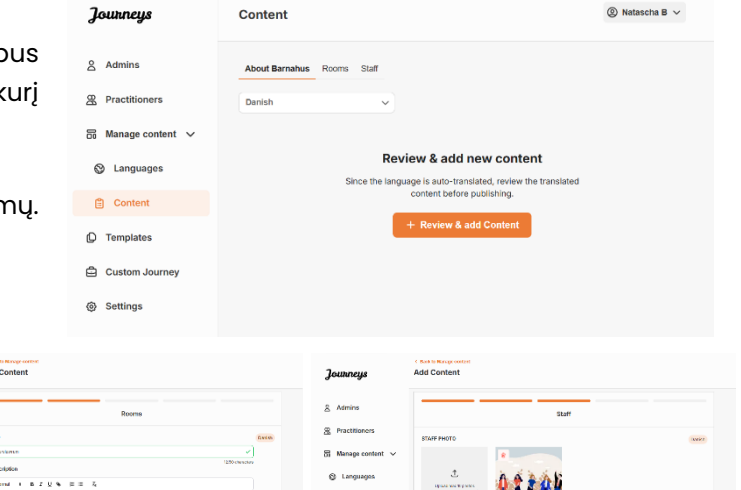

4. Peržiūrėkite, kaip turinys bus teikiamas programoje, ir paskelbkite.

**5**. Paskelbę išverstą turinį, galite pasirinkti peržiūrėti automatinį vertimą kita kalba.

Kiekvieną kartą atnaujinę turinį arba pridėję papildomo turinio numatytąja kalba, prieš paskelbdami naują turinį turėsite peržiūrėti visomis kalbomis, kad užtikrintumėte, jog naujas turinys bus paskelbtas visomis kalbomis.

| Journeys           | < Bask to Marge content Add Content                                                              |
|--------------------|--------------------------------------------------------------------------------------------------|
| 온 Admins           |                                                                                                  |
| A Practitioners    |                                                                                                  |
| 品 Manage content ~ |                                                                                                  |
| Canguages          | The content is now published.                                                                    |
| Content            | lo create content in concern cangaages, start by choosing the<br>language you want to work with. |
| D Templates        | LANGUAGE"                                                                                        |
| Custom Journey     |                                                                                                  |
| Settings           |                                                                                                  |

### Šablonų kūrimas

Norėdami paprasčiau sukurti vaiko pasirinktinių pažangos etapų, galite sukurti šablonų, naudodami pridėtą turinį. Šablonai – tai pradinis taškas, palengvinantis pasirinktinių pažangos etapų kūrimą – sukurtus šablonus galite naudoti tiek kartų, kiek norite.

Sukūrus šabloną, jį galima naudoti norint sukurti pasirinktinių vaiko pažangos etapų ir, jei reikia, atlikti tolesnių korekcijų. Toks lankstus požiūris leidžia užtikrinti, kad pažangos etapai atitiks unikalius vaiko poreikius ir, tuo pačiu, sutaupys laiko rengiant planą.

### Pavyzdys

Jei pridėjote papildomų teksto versijų, skirtų skirtingoms amžiaus grupėms, pvz., 3–9 ir 10-17 metų, kiekvienai grupei galite sukurti atskirų šablonų. Pavyzdžiui, galite sukurti šabloną, kuriame būtų įtrauktas visas jaunesnio amžiaus grupei skirtas tekstas.

Be to, jei jūsų "Barnahus" padalinyje besilankantys asmenys paprastai būna tik tam tikruose kambariuose, galite sukurti šabloną, kuriame būtų įtraukti tik konkretūs, o ne visi galimi kambariai.

Kitas pavyzdys, kaip galite panaudoti šablonus – kai tuos pačius informatyvius pažangos etapus norite pateikti keliems vaikams ir parodyti visus jūsų "Barnahus" padalinio kambarius ir darbuotojus. Tokiu atveju galite sukurti vadinamąjį bendrąjį šabloną (arba kelis, jei esate pateikę tekstą skirtingoms amžiaus grupėms). Kaip sukurti pažangos etapų, kuriuos galima bendrinti su keliais vaikais, aptarsime skyriuje <u>Su keliais vaikais bendrinamų pažangos etapų</u> kūrimas.

Vaizdinę mokymo priemonę žr. čia: <u>https://www.youtube.com/watch?v=80Wlei88Cjc</u>

1. Šoniniame meniu eikite į skirtuką "Šablonai"

2. Spustelėkite "Kurti šabloną" – atminkite, kad šabloną sukurti galite tik prieš tai pridėję turinį apie "Barnahus"

3. Suteikite šablonui pavadinimą.

Rekomenduojame suteikti tokį pavadinimą, kurį lengvai atpažintų ir kiti jūsų "Barnahus" dirbantys specialistai (pvz., "Barnahus" pažangos etapai 3–9 m. vaikams", "Pažangos etapai 10–17 m. vaikams be apžiūrų kambario" ir pan.)

**4**. Pasirinkite, ar šablonas bus naudojamas kuriant bendrojo pobūdžio pažangos etapus.

Bendrojo pobūdžio pažangos etapai – tai tokie etapai, kurie nėra skirti konkrečiam vaikui, todėl juos galima bendrinti su keliais vaikais. Pavyzdžiui, norite sukurti bendrojo pobūdžio "Barnahus" pristatymą ir pristatyti visas "Barnahus" teikiamas paslaugas.

| Journeys           | < Bask to Tenglats Create Template                                                                                 |
|--------------------|----------------------------------------------------------------------------------------------------|
| & Admins           | <b>—</b> — — — — — — — —                                                                                           |
| & Practitioners    |                                                                                                    |
| 🗟 Manage content 🗸 |                                                                                                    |
| 🕲 Languages        | Please enter template name                                                                                         |
| Content            | Choose a name for the template.                                                                                    |
| D Templates        | TEMPLATE NAME*                                                                                                    |
| Custom Journey     |                                                                                                    |
| Settings           | Back Rut Cancel                                                                                                    |
| Journeys           | < Back to Templates Create Template                                                                                |
| 2 Admins           | <b>——</b> —————                                                                                                    |
| Practitioners      |                                                                                                    |
| ☐ Manage content ∨ | Will this template be used to create<br>generic journeys?                                                          |
| S Languages        | Generic journeys are journeys that can be shared with multiple                                                     |
| Content            | children at once, will other journey's can only be accessed by<br>the child that the journey has been tailored for |
| C Templates        | ◯ Yes                                                                                                    |
| Custom Journey     | O No                                                                                                    |
| after an unit      |                                                                                                    |

- Jei pasirinkote NE. Pereikite prie kito šio vadovo veiksmo.
- Jei pasirinkote TAIP. Sukurkite šiam šablonui tinkamą slaptažodį. Vėliau šiuo slaptažodžiu vaikai programoje galės pasiekti bendrojo pobūdžio pažangos etapus.

| Journeys           | < Back to Template                                                                                                    |
|--------------------|----------------------------------------------------------------------------------------------------|
| 요 Admins           |                                                                                                    |
| 2 Practitioners    |                                                                                                    |
| 🗟 Manage content 🗸 |                                                                                                    |
| S Languages        |                                                                                                    |
| 🖺 Content          | Set Template password                                                                                                  |
| C Templates        | A password is set so the journey will be protected and private,<br>ensuring it is maximally personalized for the user. |
| Custom Journey     | Nin 8 and max 24 characters, 1 number and 1 symbol                                                                     |
| Settings           | Back Burt Cancel                                                                                                    |

Daugiau apie tai, kaip sukurti bendrojo pobūdžio pažangos etapų, žr. skyriuje <u>Su keliais vaikais</u> <u>bendrinamų pažangos etapų kūrimas</u>.

**5**. Pasirinkite turinį, kurį norite įtraukti į šį šabloną – visas atliekant ankstesnius veiksmus pridėtas turinys bus rodomas iš karto, todėl svarbu susikurti aiškią sistemą, kad žinotumėte, kurią iš skirtingų to paties turinio versijų naudoti.

 Pasirinkite turinį, kurį norite įtraukti apie savo "Barnahus" – spustelėkite norimo į šabloną įtraukti turinio langelius.

b. Pasirinkite tvarką, kuria norite pateikti kambarius, arba, jei norite, vieną iš šablone įtrauktų kambarių galite pašalinti.

 Pasirinkite turinį, kurį norite įtraukti apie savo kambarius – spustelėkite norimo į šabloną įtraukti turinio langelius.

| Journeys           | Casck to Templates                                                                                                    |        |
|--------------------|----------------------------------------------------------------------------------------------------|--------|
| 은 Admins           | Select Barnahus content                                                                                                    |        |
| 였 Practitioners    | Choose the content you would like to display for the user.                                                                                                    |        |
| 🗟 Manage content 🗸 | CBSS BARNAHUS<br>Bandharu III a safe and child-friendly place where children who are presumed vicitins of violance vecalve the support they<br>near III Banancia law adversamer unclul associate, obscicial basels and methil haath staff work to earlier under one nod                                                                                                    |        |
|                    | By bringing the professions logerher and integrating how they work, children don't have to repeat their stories many lines. PHOTOS                                                                                                    |        |
| D Templates        |                                                                                                    |        |
| Custom Journey     |                                                                                                    |        |
| Settings           | Back Next                                                                                                    | Cancel |
| Journeys           | ( Back to Templates<br>Create Template                                                                                                    |        |
| & Admins           |                                                                                                    |        |
| R Practitioners    |                                                                                                    |        |
| 🐻 Manage content 🗸 |                                                                                                    |        |
| S Languages        | Drag to rearrange the rooms                                                                                                    |        |
| 🗄 Content          | Rearrange the rooms. You can delete rooms if you don't want<br>to show them.                                                                                                    |        |
| D Templates        | 1. 4 Waiting room                                                                                                    |        |
| Custom Journey     | 2. Trimterview room                                                                                                    |        |
| ③ Settings         | Back Next                                                                                                    | Cancel |
| Journeys           | < Back to Templates Create Template                                                                                                    |        |
| 온 Admins           |                                                                                                    |        |
| Practitioners      | Select the Rooms you would like to display for the user.                                                                                                    |        |
| 🗟 Manage content 🗸 |                                                                                                    |        |
| S Languages        | You will have known.<br>You will have scatting environment until an adult comes to take you to the next step in your appointment. There will be loye<br>to play with and books to read. You can ask the people who work there any questions you have about your visit.                                                                                                    |        |
| 🖺 Content          | INTERVIEW ROOM                                                                                                    |        |
| C Templates        | In the istancine more, you, will faile with a professional who has a bit of experience in taking and fetencing to young people<br>who may have been intermediate. They will give you instructions and and you extension. If you and you extension<br>You conteneration will be necoridad using cameras and microphones. This is so you don't have to be interviewed many times,<br>and to ensure that enverthed using cameras and microphones. This is so you don't have to be interviewed many times, |        |
| Custom Journey     | and a second and a second of the bold recently.                                                                                                    |        |
| Settings           | Back Next                                                                                                    | Cancel |

 Pasirinkite turinį, kurį norite įtraukti apie savo darbuotojus – spustelėkite norimo į šabloną įtraukti turinio langelius.

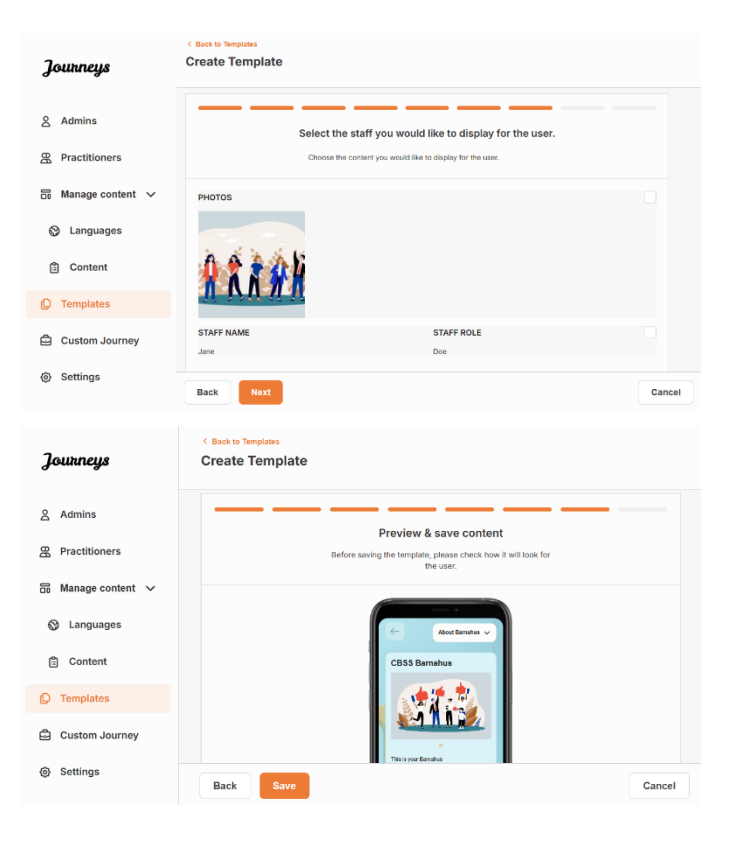

### 6. Peržiūrėkite šabloną ir išsaugokite.

Galite sukurti tiek šablonų, kiek tik norite.

### Pasirinktinių vaiko pažangos etapų kūrimas

Norėdami sukurti pasirinktinių vaiko pažangos etapų, pirmiausia sukurkite unikalų pasirinktinį ID, su kuriuo susiesite norimus sukurti pažangos etapus. Pasirinktinis ID taip pat naudojamas kaip vaiko naudotojo vardas, kurį naudodamas vaikas programoje gali pasiekti pasirinktinius pažangos etapus.

Kurdami pasirinktinius vaiko pažangos etapus, galite pertvarkyti kambarių eiliškumą ir pritaikyti kalbą bei turinį, kurį norite vaikui pateikti. Tada vaikas pasirinktinius pažangos etapus programoje galės pasiekti mobiliuoju telefonu / planšetiniu kompiuteriu, įvesdamas pasirinktinį ID ir slaptažodį.

Vaizdinę mokymo priemonę žr. čia: https://www.youtube.com/watch?v=evQyQOIvPdY

 Šoniniame meniu eikite į skirtuką "Pasirinktiniai pažangos etapai".

2. Pasirinkite "Pridėti pasirinktinių pažangos etapų"

**3**. Sukurkite išskirtinį, bet lengvai atpažįstamą ir tinkamą pasirinktinį ID – vėliau jį nurodysite vaikui, kuriam kuriate suasmenintus pažangos etapus. Šis pasirinktinis ID taip pat bus naudojamas kaip vaiko naudotojo vardas programoje.

| Journeys           | < Back to Custom Journeys Add Custom Journey                                                       |
|--------------------|----------------------------------------------------------------------------------------------------|
| 온 Admins           |                                                                                                    |
| R Practitioners    |                                                                                                    |
| 🗟 Manage content 🗸 |                                                                                                    |
| 🕲 Languages        | Enter a Custom ID to start                                                                         |
| 🗄 Content          | Please enter a custom ID. This ID will be the code the child<br>uses to log in for the first time. |
| Templates          |                                                                                                    |
| Custom Journey     |                                                                                                    |
| Settings           | Back Hest Cancel                                                                                   |

**4**. Priklausomai nuo vietinio / šalies konteksto ir paties atvejo, įjunkite / išjunkite pastabas (žr. 3.5 skyrių "<u>Programa "Journeys". Ką reikia</u> <u>atminti naudojant programą</u>") – jas įjungti / išjungti galima bet kada.

**5**. Pasirinkite kalbą, kuria norite sukurti pasirinktinių pažangos etapų.

**6.** Pasirinkite, ar pažangos etapų norite sukurti pagal šabloną, ar rankiniu būdu visiškai nuo nulio.

| Journeys                                                                                                    | < Back to Custom Journeys<br>Add Custom Journey |                                                                                                    |        |
|----------------------------------------------------------------------------------------------------|-------------------------------------------------|----------------------------------------------------------------------------------------------------|--------|
| <ul> <li>Admins</li> <li>Practitioners</li> <li>Manage content </li> <li>Languages</li> <li>Content</li> <li>Content</li> <li>Templates</li> <li>Custom Journey</li> </ul> |                                                 | Enable notes Unring on notes allows the child to add commerts about their portery. If you want to adale their hair, you can do that as wet.  Enable notes Disable notes |        |
| Settings                                                                                                    | Back Noxt                                       |                                                                                                    | Cancel |
| Journeys                                                                                                    | C Back to Custom Journeys Add Custom Journey    |                                                                                                    |        |
| <ul> <li>Admins</li> <li>Practitioners</li> <li>Manage content</li> <li>Languages</li> <li>Content</li> <li>Content</li> <li>Templates</li> <li>Custom Journey</li> </ul>  |                                                 | Select language<br>Choose the language you will use to write the content.                                                                                               |        |
| Settings                                                                                                    | Back                                            |                                                                                                    | Cancel |
| Journeys                                                                                                    | < Back to Custom Journeys Add Custom Journey    |                                                                                                    |        |
| 옷 Admins<br>쨠 Practitioners                                                                                                    |                                                 |                                                                                                    |        |
| Gi Manage content ∨                                                                                                    |                                                 | Choose your way of creating Custom<br>Journey                                                                                                    |        |
| Content                                                                                                    |                                                 | You can either create a Custom Journey from a template,<br>which includes pre-selected data from content, or custom<br>Custom Journey from the full content.            |        |
| Custom                                                                                                    |                                                 | Create from template                                                                                                    |        |
| <ul> <li>Custom Journey</li> <li>Settings</li> </ul>                                                                                                    | Back                                            | Create a somme magnality                                                                                                    |        |
|                                                                                                    | Back                                            |                                                                                                    | Cancel |

### Pasirinktinių pažangos etapų kūrimas pagal šabloną

Jei sukūrėte šabloną, kurdami pasirinktinius pažangos etapus galite pasirinkti "Kurti pagal šabloną". Taip pažangos etapai bus sukurti automatiškai.

**1.** Išskleidžiamajame meniu pasirinkite norimą naudoti šabloną.

| Journeys           | < base to Cutture Journeys Add Custom Journey                                                                |  |
|--------------------|----------------------------------------------------------------------------------------------------|--|
| Admins             |                                                                                                    |  |
| A Practitioners    |                                                                                                    |  |
| 📅 Manage content 🗸 | Select template Please select template so you can create Custom Journey                                      |  |
| 🚱 Languages        | from it. If you choose the general template, the password<br>needed to log in to your journey will be shown. |  |
| 🖹 Content          | Q Search Template                                                                                            |  |
| D Templates        | Generic (General template)                                                                                   |  |
| Custom Journey     | >1/ wo wateg nom                                                                                             |  |
| Settings           | Back Next Cancel                                                                                             |  |

2. Jei pasirinksite *bendrąjį šabloną* (t. y. šabloną, kuris bus naudojamas bendrojo pobūdžio pažangos etapams), pažangos etapų slaptažodis bus rodomas pasirinkus šabloną.

Jei pasirinksite ne bendrąjį šabloną, turėsite sukurti vienkartinį pasirinktinių pažangos etapų slaptažodį. Vaikui pirmą kartą prisijungus vienkartiniu slaptažodžiu, bus raginama slaptažodį pasikeisti.

| Journeys                                                                                                    | < Back to Custom Journeys<br>Add Custom Journey |                                                                                                    |        |
|----------------------------------------------------------------------------------------------------|-------------------------------------------------|----------------------------------------------------------------------------------------------------|--------|
| <ul> <li>Admins</li> <li>Practitioners</li> <li>Manage content </li> <li>Languages</li> <li>Content</li> <li>Content</li> <li>Templates</li> <li>Custom Journey</li> </ul> |                                                 | Select template Please select template is op can create Outorn Journey from R. If you choose the general template to be password needed to log is to you journey will be about. Generic (General template) |        |
| Settings                                                                                                    | Back                                            |                                                                                                    | Cancel |
| Journeys                                                                                                    | < Back to Custom Journeys<br>Add Custom Journey |                                                                                                    |        |
| <ul> <li>Admins</li> <li>Practitioners</li> <li>Manage content </li> <li>Languages</li> <li>Content</li> <li>Templates</li> </ul>                                          |                                                 | Set Case password<br>A passend is set on the jorney will be protected and provide<br>encuding it is maintaily personalized for the user.                                                                   |        |
|                                                                                                    |                                                 |                                                                                                    |        |

**Patarimas!** Kad būtų lengviau, vienkartinį slaptažodį galite nustatyti tokį patį, kaip ir pasirinktinis ID (jei jis atitinka reikalavimus), nes vaikui pirmą kartą prisijungus bus raginama pasikeisti slaptažodį.

**3.** Pasirinkite, ar norite naudoti šabloną tokį, koks yra (*Naudoti šabloną tokį, koks yra*), ar norite jį pritaikyti (*Pritaikyti šabloną*).

| Journeys           | < Back to Custom Journeys Add Custom Journey      |
|--------------------|---------------------------------------------------|
| 은 Admins           |                                                   |
| Practitioners      |                                                   |
| 🗟 Manage content 🗸 |                                                   |
| S Languages        | How do you want to use the template?              |
| 🖹 Content          | You can edit the template after you/ve chosen it. |
| D Templates        | Use template as-is                                |
| Custom Journey     | Customise template                                |
| Settings           | Back Must Cancel                                  |

#### Naudoti šabloną tokį, koks yra

Pasirinkę šabloną naudoti tokį, koks yra, būsite automatiškai nukreipti į paskutinį veiksmą ir pasirinktinius pažangos etapus galėsite peržiūrėti bei išsaugoti – visa informacija apie "Barnahus", kambarius ir darbuotojus bus rodoma tokia, kokia įtraukta į šabloną.

Pasirinktinį ID (naudojamą kaip naudotojo vardas) ir vienkartinį slaptažodį bendrinkite su vaiku, kad jis galėtų pasiekti jam skirtus pažangos etapus mobiliesiems įrenginiams skirtoje programoje.

| Journeys                    | C Back to Custon Journey Add Custom Journey                                                                                                    |        |
|-----------------------------|----------------------------------------------------------------------------------------------------|--------|
| 온 Admins<br>쫎 Practitioners | Preview & save content<br>Before saving the template, please church hort will book for<br>the same.                                                                                                    |        |
| 🗟 Manage content 🗸          |                                                                                                    |        |
| 🛇 Languages                 | CBSS Barnahus                                                                                                    |        |
| 🛱 Content                   | 1 (*******)                                                                                                    |        |
| C Templates                 |                                                                                                    |        |
| Custom Journey              | Bioreachan is no short and and in the system<br>units (alther and units a strength of the strength of the strength<br>of characteristic and an antipaper Mary strength<br>of Bioreachan (a), we include a strength of the strength of the<br>of Bioreachan (a), we include a strength of the strength of the strength of the<br>strength of the strength of the strength of the strength of the strength of the strength of the<br>strength of the strength of the strength of the strength of the strength of the strength of the<br>strength of the strength of the strength of t |        |
| Settings                    | Back Save                                                                                                    | Cancel |

### Pritaikyti šabloną

Jei šį šabloną nuspręsite pritaikyti, galite dar labiau apriboti vaikui pateikiamą turinį. Pavyzdžiui, jei žinote, kad lankydamasis "Barnahus" vaikas nesusitiks su tam tikrais darbuotojais, pritaikykite šių pažangos etapų šabloną taip, kad tam tikri darbuotojai nebūtų rodomi.

**Atminkite**, kad negalite pridėti daugiau informacijos, nei įtraukta į šabloną, galite tik sumažinti jos kiekį.

- 1. Pasirinkite turinį iš šablono, kurį norite įtraukti į šiuos pasirinktinius pažangos etapus.
  - Pasirinkite turinį, kurį norite įtraukti apie savo "Barnahus" į šiuos pasirinktinius pažangus etapus – spustelėkite norimo iš šablono įtraukti turinio langelius.
  - b. Pasirinkite tvarką, kuria norite pateikti kambarius, arba, jei norite, vieną iš j pasirinktinius pažangus etapus įtrauktų kambarių galite pašalinti.

 Pasirinkite į šiuos pasirinktinius pažangos etapus norimą įtraukti turinį apie kambarius – spustelėkite norimo įtraukti turinio langelius.

 Pasirinkite į šiuos pasirinktinius pažangos etapus norimą įtraukti turinį apie darbuotojus – spustelėkite norimo įtraukti turinio langelius.

| Journeys                                                                                                    | Add Custom Journey                                                                                                    |
|----------------------------------------------------------------------------------------------------|----------------------------------------------------------------------------------------------------|
| 8 Admins                                                                                                    |                                                                                                    |
| Practitioners                                                                                                    | Choose the content you would like to display for the user.                                                                                                    |
| S Manage content                                                                                                    | CBSS BARNAHUS                                                                                                    |
| A Languages                                                                                                    | Barnhus is a safe and child rhendy piace where children who are presumed victors of vicinoce receive the support they<br>need. At Barnhus, we enforcement, social services, physical health and month health staff work together unter one root.<br>By kningle the poleroissons together and integrating novel they work, children of mit have to reget their torties many times.                                                                                                    |
| 🛱 Content                                                                                                    | РНОТОЅ                                                                                                    |
| C Templates                                                                                                    |                                                                                                    |
| Custom Journey                                                                                                    |                                                                                                    |
| Settings                                                                                                    |                                                                                                    |
|                                                                                                    | Back Next Cancer                                                                                                    |
| Journeys                                                                                                    | C Back to Castom Jeannys<br>Add Custom Journey                                                                                                    |
| 2 Admins                                                                                                    |                                                                                                    |
| Practitioners                                                                                                    |                                                                                                    |
| Manage content                                                                                                    |                                                                                                    |
|                                                                                                    | Drag to contrained the stemp                                                                                                    |
| Caliguages                                                                                                    | Rearrange the rooms vocan delete rooms if you don't want                                                                                                    |
| Content                                                                                                    | 1. 🕂 Waiting room                                                                                                    |
| Templates                                                                                                    | 2. 🕂 Interview room                                                                                                    |
| Custom Journey                                                                                                    |                                                                                                    |
| Settings                                                                                                    | Back Next Cancel                                                                                                    |
|                                                                                                    |                                                                                                    |
| Journeys                                                                                                    | < Back to Custom Journeys Add Custom Journey                                                                                                    |
| Journeys<br>& Admins                                                                                                    | <pre>&lt; Back to Custom Journey Add Custom Journey</pre>                                                                                                    |
| Journeys                                                                                                    | C BLOCK D CLASSING JOURNEY Add Clustom Journey Select the Rooms you would like to display for the user.                                                                                                    |
| Journeys                                                                                                    | Back to Custom Journeys Add Custom Journey      Select the Rooms you would like to display for the user.      Choose the content you would like to display for the user.                                                                                                    |
| Journeys         & Admins         ☆ Practitioners         Image content         >         Manage content         >         Languages                                                                                                    | EXERT & Constant Automaty      Add Caustom Journey      Select the Rooms you would like to display for the user.      Choose the content you would like to display for the user.      WatTING ROOM      You wait in this apothing environment util an abult conset to take you to the next step or your appointment. There will be tays                                                                                                    |
| Journeys<br>& Admins<br>Practitioners<br>Manage content ~<br>() Languages                                                                                                    | EVENTE DECEMBER JAIMING     BOLICE THE ROOMS YOU would like to display for the user.      Decess the connect you would like to display for the user.      Decess the connect you would like to display for the user.      MUTHICE DOOM     December of the work the bolice of the period of the next file of the next file of the ne |
| Journeys<br>S Admins<br>Practitioners<br>Manage content ↓<br>Manages<br>Content                                                                                                    | CRUED CARGENT ADARAGY      ADD CARGENT DATABATE      Select the Rooms you would like to display for the user.      Detect the Rooms you would like to display for the user.      Detect the context you would like to display for the user.      Detect the adaption of the select the display for the user.      Detect the adaption of the select the display for the user.      Detect the adaption of the select the display for the user.      Detect the adaption of the select the display for the user.      Detect the adaption of the select the display for the user.      Detect the adaption of the select the display for the user.      Detect the adaption of the display for the user.      Detect the adaption of the display for the user.      Detect |
| Journeys<br>& Admins<br>Practitioners<br>Manage content ~<br>& Languages<br>Content<br>Preprintes                                                                                                    | Class De Castonn Journey      Add Castonn Journey      Dedect the Rooms you would like to display for the user.      Dence the content you would like to display for the user.      Dence the content you would like to display for the user.      Dence the content you would like to display for the user.      Dence the content you would like to display for the user.      Dence the the content you would like to display for the user.      Dence the the content you would like to display for the user.      Dence the the content you would like to display for the user.      Dence the the content you would like to display for the user.      Dence the the content you would like to display for the user.      Dence the the black to the properties who next the prepare who user the work would black to the properties the dence would black to the properties the dence would black to the properties the prepare who user the black to the properties the prepare who user the prepare who user the prepare who would black to the properties the prepare who user the prepare who user the prepare who would black to the properties the prepare who user the prepare who user the prepare who would black to the properties the prepare who would black to the properties the prepare who would black the prepare who would black the pre |
| Journeys         & Admins         @ Practitioners         @ Manage content >         @ Languages         @ Content         Practitioners         @ Content         Practitioners         @ Content         Practitioners         Practitioners         Praciners                                                                                                    | Center December system           Add Catation Journey             Balancian Laboratory   Character Laboratory was used at laboratory for the uses:           December Laboratory   Character Laboratory was used at laboratory for the uses:           December Laboratory   Character Laboratory           Defendence Laboratory   Character Laboratory           Defendence Laboratory   Defendence Laboratory           Defendence Laboratory   Defendence Laboratory           Defendence Laboratory   Defendence Laboratory           Defendence Laboratory   Defendence Laboratory           Defendence Laboratory   Defendence Laboratory Defendence Laboratory Defendence L                                                                                                    |
| Joutaneys       & Admins       @ Practitioners       @ Manage content       @ Languages       @ Content       @ Templates       @ Custom Journey       @ Settings                                                                                                    | Control       Description         Description       Description         Description       Description                                                                                                    |
| Journeys<br>A Admins<br>Practitioners<br>Manage content<br>Canguages<br>Content<br>Content | Control       Control         Description       Control         Control       Control         Control       Control                                                                                                    |
| Journeys Admins Admins                                                                                                    | <section-header></section-header>                                                                                                    |
| Journeys       Admins       Practitioners       Image content >       Image content >                                                                                                    | Control   Control   Control   Control   Control   Control   Control   Control   Control   Control   Control   Control   Control   Control   Control   Control   Control   Control Control                                                                                                    |
| Jouxneys         Admins         Practitioners         Image content         Image content         Image conte                                                                                                    | <form></form>                                                                                                    |
| Jouxneys         & Admins         @ Practitioners         @ Nanage content ~         @ Languages         @ Content         @ Templates         @ Settings                                                                                                    | <section-header></section-header>                                                                                                    |
| Joutaneys         Admins         Image content         Image content         Image cont                                                                                                    | <section-header></section-header>                                                                                                    |
| Journeys         & Admins         @ Practitioners         @ Manage content          @ Languages         @ Content         @ Content         @ Settings                                                                                                    | <section-header></section-header>                                                                                                    |
| Jouxneys         Amins         Practitioners         Image content         Image content <tdimage content<="" th=""><th><form></form></th></tdimage>                                                                                                    | <form></form>                                                                                                    |
| Jouxneys         Admins         Image content         Image content         Image conte                                                                                                    | <section-header></section-header>                                                                                                    |

#### 2. Peržiūrėkite ir išsaugokite.

Pasirinktinį ID (naudojamą kaip naudotojo vardas) ir vienkartinį slaptažodį bendrinkite su vaiku, kad jis galėtų pasiekti jam skirtus pasirinktinius pažangos etapus mobiliesiems įrenginiams skirtoje programoje.

| Journeys                               | Add Custom Journey                                                                                   |
|----------------------------------------|----------------------------------------------------------------------------------------------------|
| 온 Admins<br>路 Practitioners            | Preview & save content<br>lefore saving the template, please check-how it will look for<br>the save. |
| ති Manage content 🗸                    | (- Kultering v                                                                                       |
| <ul><li>⊗ Languages</li><li></li></ul> | CB35 Barnahus                                                                                        |
| D Templates                            |                                                                                                    |
| Custom Journey                         | diversities is up due to an end end end end end end end end end en                                   |
| Settings                               | Back Save Cancel                                                                                     |

# Pasirinktinių pažangos etapų kūrimas nuo nulio ("Sukurti pasirinktinių pažangos etapų rankiniu būdu")

Pasirinktinių pažangos etapų kūrimas nuo nulio atliekamas lygiai taip pat, kaip ir kuriant šabloną. Jums pateikiama visa informacija, pridėta rengiant programos turinį, ir belieka pasirinkti, kokius kambarius, darbuotojus ir informaciją į pažangos etapus norite įtraukti.

Primename, kad svarbu susikurti aiškią sistemą, jog žinotumėte, kurią iš skirtingų to paties turinio versijų naudoti.

 Sukurkite vienkartinį pasirinktinių pažangos etapų slaptažodį. Šis slaptažodis naudojamas kaip vienkartinis slaptažodis, kad vaikas pasirinktinius pažangos etapus galėtų pasiekti programoje – vaikui pirmą kartą prisijungus, bus raginama slaptažodį pasikeisti.

| Journeys           | C Back to Dustem Journeys Add Custom Journey                                                                                              |
|--------------------|----------------------------------------------------------------------------------------------------|
| 名 Admins           |                                                                                                    |
| Practitioners      |                                                                                                    |
| 🗟 Manage content 🗸 |                                                                                                    |
| S Languages        |                                                                                                    |
| 🖺 Content          | Set Case password<br>A password is set so the journey will be protected and private,<br>ensuing it is an example protective for the user. |
| D Templates        | <b>R</b>                                                                                                    |
| Custom Journey     | Min 8 and max 24 characters, 1 number and 1 symbol                                                                                        |
|                    | Back Hent Cancel                                                                                                    |

**Patarimas!** Kad būtų lengviau, vienkartinį slaptažodį galite nustatyti tokį patį, kaip ir pasirinktinis ID (jei jis atitinka reikalavimus), nes vaikui pirmą kartą prisijungus bus raginama pasikeisti slaptažodį.

- 2. Pasirinkite turinį, kurį norite įtraukti į šiuos pažangos etapus.
- Pasirinkite turinį, kurį norite įtraukti apie savo "Barnahus" – spustelėkite norimo į pasirinktinius pažangos etapus įtraukti turinio langelius.

| Journeys           | C Back to Custom Journeys Add Custom Journey                                                                                                    |        |
|--------------------|----------------------------------------------------------------------------------------------------|--------|
| 名 Admins           | Select Barnahus content                                                                                                    |        |
| Practitioners      | Choose the content you would like to display for the user.                                                                                                    |        |
| 🗟 Manage content 🗸 | CBSS BARNAHUS<br>Ramahus is a safe and child-friendly nitice where children who are presumed victors of victorice receive the second they                                                                                                    |        |
| S Languages        | need. At Barnahus, law enforcement, social services, physical health and mental health staff work together under one rool.<br>By bringing the professions together and integrating how they work, children don't have to repeat their stories many times. |        |
| 🛱 Content          | PHOTOS                                                                                                    |        |
| C Templates        |                                                                                                    |        |
| Custom Journey     |                                                                                                    |        |
| Settings           | Back Noxt                                                                                                    | Cancel |

b. Pasirinkite tvarką, kuria norite pateikti kambarius, arba, jei norite, vieną iš į pasirinktinius pažangos etapus įtrauktų kambarių galite pašalinti.

 Pasirinkite turinį, kurį norite įtraukti apie savo kambarius – spustelėkite norimo įtraukti turinio langelius.

 Pasirinkite turinį, kurį norite įtraukti apie savo darbuotojus – spustelėkite norimo įtraukti turinio langelius.

 Peržiūrėkite pasirinktinius pažangos etapus ir išsaugokite.

Pasirinktinį ID (naudojamą kaip naudotojo vardas) ir vienkartinį slaptažodį bendrinkite su vaiku, kad jis galėtų pasiekti jam skirtus pažangos etapus mobiliesiems įrenginiams skirtoje programoje.

### Su keliais vaikais bendrinamų pažangos etapų kūrimas

Norint sukurti su keliais vaikais bendrinamų pažangos etapų, tiesiog reikia sukurti pasirinktinių pažangos etapų ir viename iš anksčiau sukurtų bendrųjų šablonų išjungti pastabas.

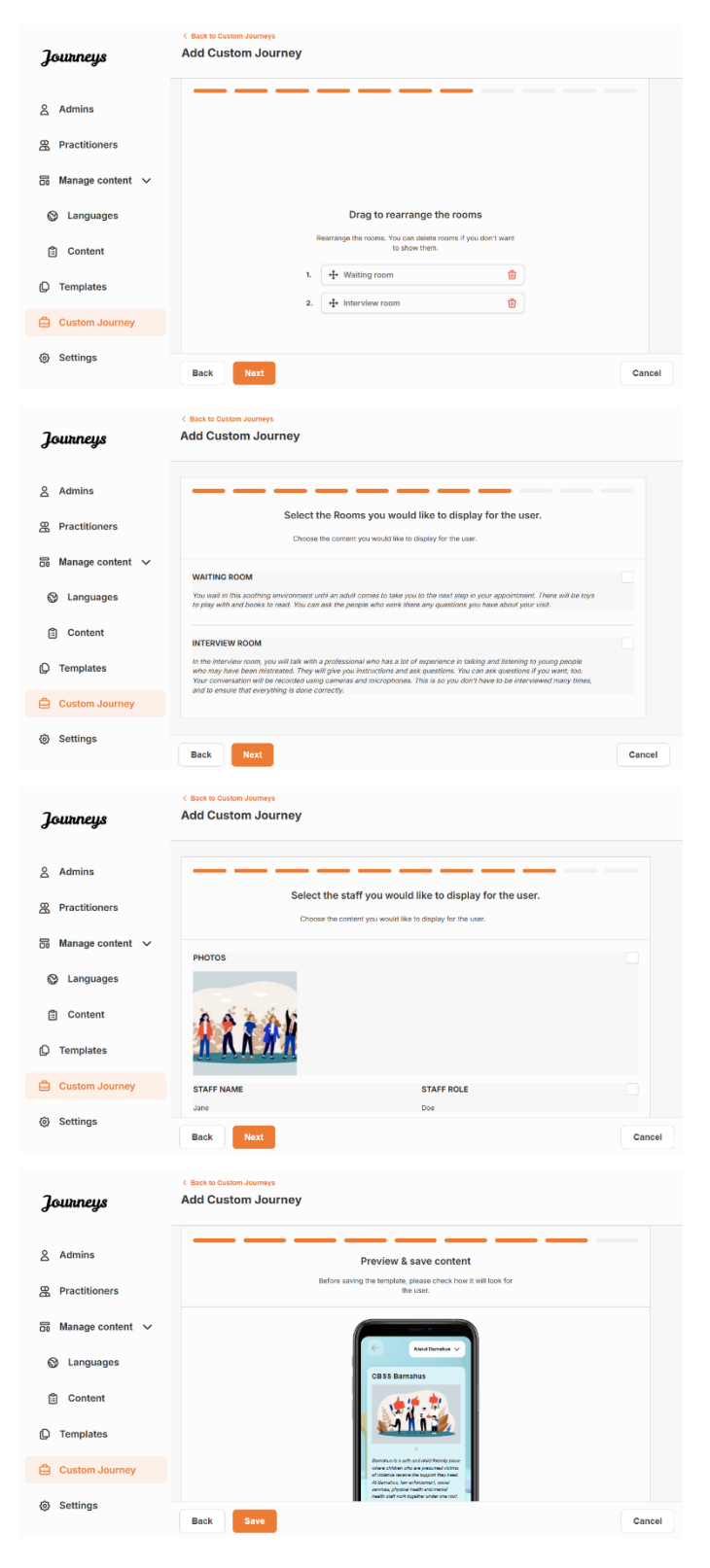

 Šoniniame meniu eikite į skirtuką "Pasirinktiniai pažangos etapai".

2. Pasirinkite "Pridėti pasirinktinių pažangos etapų"

**3**. Sukurkite išskirtinį, bet lengvai atpažįstamą ir tinkamą pasirinktinį pažangos etapų ID. Šis pasirinktinis ID taip pat bus naudojamas kaip vaiko naudotojo vardas programoje.

4. Išjunkite pastabas.

**5**. Pasirinkite kalbą, kuria norite sukurti pasirinktinių pažangos etapų.

6. Pasirinkite "Kurti pagal šabloną"

7. Pasirinkite sukurtą bendrąjį šabloną – bendruosius šablonus lengvai atskirsite nuo kitų šablonų, nes jie nurodyti kaip bendrieji šablonai

| Journeys            | < Back to Custom Journeys<br>Add Custom Journe  | ≥y                                                                                                    |        |
|---------------------|-------------------------------------------------|----------------------------------------------------------------------------------------------------|--------|
|                     |                                                 |                                                                                                    |        |
| Admins              |                                                 |                                                                                                    |        |
| Practitioners       |                                                 |                                                                                                    |        |
| oo Manage content ∨ |                                                 |                                                                                                    |        |
| ⊗ Languages         |                                                 | Enter a Custom ID to start                                                                                          |        |
| 🖺 Content           |                                                 | Please enter a custom ID. This ID will be the code the child<br>uses to log in for the first time.                  |        |
| C Templates         |                                                 |                                                                                                    |        |
| Custom Journey      |                                                 |                                                                                                    |        |
| Settings            | Back                                            |                                                                                                    | Cancel |
| 3                   | < Back to Custom Journeys                       |                                                                                                    |        |
| Jounneys            |                                                 |                                                                                                    |        |
| 合 Admins            |                                                 |                                                                                                    |        |
| A Practitioners     |                                                 |                                                                                                    |        |
| 🗟 Manage content 🗸  |                                                 |                                                                                                    |        |
| S Languages         |                                                 | Enable notes<br>Turning on notes allows the child to add comments about their                                       |        |
| 🛱 Content           |                                                 | journey If you want to disable them later, you can do that as well.                                                 |        |
| C Templates         |                                                 | C Enable notes                                                                                                    |        |
| Custom Journey      |                                                 | O Disable notes                                                                                                    |        |
| ③ Settings          |                                                 |                                                                                                    |        |
|                     | Back Next                                       |                                                                                                    | Cancel |
| Journeys            | C Back to Custom Journeys Add Custom Journey    |                                                                                                    |        |
|                     |                                                 |                                                                                                    |        |
| <u>දි</u> Admins    |                                                 |                                                                                                    |        |
| Practitioners       |                                                 |                                                                                                    |        |
| 🗟 Manage content 🗸  |                                                 |                                                                                                    |        |
| Canguages           |                                                 | Select language<br>Choose the language you will use to write the content.                                           |        |
| Content             |                                                 | ~ ·                                                                                                    |        |
| D Templates         |                                                 |                                                                                                    |        |
| 🖨 Custom Journey    |                                                 |                                                                                                    |        |
| Settings            | Back Next                                       |                                                                                                    | Cancel |
|                     | < Back to Custom Journeys                       |                                                                                                    |        |
| Journeys            | Add Custom Journey                              |                                                                                                    |        |
| 요 Admins            |                                                 |                                                                                                    |        |
| A Practitioners     |                                                 |                                                                                                    |        |
| 🗟 Manage content 🗸  |                                                 |                                                                                                    |        |
| 🚱 Languages         |                                                 | Choose your way of creating Custom<br>Journey                                                                       |        |
| Content             |                                                 | You can either create a Custom Journey from a template,<br>which includes pre-selected data from content, or custom |        |
| Templates           |                                                 | Custom Journey from the full content.                                                                               |        |
| Custom Journey      |                                                 | Create a Journey manually                                                                                           |        |
| Settings            |                                                 |                                                                                                    |        |
|                     | Back Next                                       |                                                                                                    | Cancel |
| Tourneus            | < Back to Custom Journeys<br>Add Custom Journey |                                                                                                    |        |
| g                   |                                                 |                                                                                                    |        |
| 온 Admins            |                                                 |                                                                                                    |        |
| A Practitioners     |                                                 | <b>6</b> -1                                                                                                    |        |
| B Manage content ∨  |                                                 | Select template Please select template so you can create Custom Journey from it if you phone the per-               |        |
| 🚱 Languages         |                                                 | needed to log in to your journey will be shown.                                                                     |        |
| 🖺 Content           |                                                 | Q Search Template                                                                                                   |        |
| D Templates         |                                                 | Generic (General template)<br>5-17 w/o waiting room                                                                 |        |
| Custom Journey      |                                                 |                                                                                                    |        |
| Settings            | Back                                            |                                                                                                    | Cancel |
|                     |                                                 |                                                                                                    | Cancel |

|                                                       | Journeys            | < Back to Custom Journeys Add Custom Journey                                                                                                    |        |
|-------------------------------------------------------|---------------------|----------------------------------------------------------------------------------------------------|--------|
|                                                       | 名 Admins            |                                                                                                    |        |
|                                                       | Practitioners       |                                                                                                    |        |
| Pasirinkus šablona, bus parodytas                     | 📅 Manage content 🗸  | Select template                                                                                                    |        |
| nažanaos etapu slantažodis                            | 🛇 Languages         | from it. If you choose the general template, the password<br>needed to log in to your journey will be shown.                                                                                                    |        |
| pazangos etapą siaptazoais.                           | Content             | Generic (General template) ~                                                                                                    |        |
|                                                       | D Templates         |                                                                                                    |        |
|                                                       | Custom Journey      |                                                                                                    |        |
|                                                       | Settings            |                                                                                                    |        |
|                                                       |                     | Back Next                                                                                                    | Cancel |
|                                                       | Journeys            | < Back to Custom Journeys Add Custom Journey                                                                                                    |        |
|                                                       | 음 Admins            |                                                                                                    |        |
|                                                       | Practitioners       |                                                                                                    |        |
|                                                       | 음 Manage content ∨  |                                                                                                    |        |
| <b>8.</b> Pasirinkitė Naudoti sabioną tokį, koks yra. | 🕲 Languages         | How do you want to use the template?                                                                                                    |        |
|                                                       | 🖹 Content           | You can edit the template after you/ve chosen it.                                                                                                    |        |
|                                                       | D Templates         | Use template as-is                                                                                                    |        |
|                                                       | Custom Journey      | Customise template                                                                                                    |        |
|                                                       | Settings            |                                                                                                    |        |
|                                                       |                     | Back Naxt                                                                                                    | Cancel |
|                                                       | Journeys            | C Back to Custom Journeys Add Custom Journey                                                                                                    |        |
| Būsite automatiškai nukreipti į paskutinį             | 名 Admins            | Preview & save content                                                                                                    |        |
| veiksmą ir pasirinktinius pažangos etapus             | A Practitioners     | Before saving the temptate, please check how it will look for<br>the user.                                                                                                    |        |
| galėsite peržiūrėti bei išsaugoti – visa              | ති Manage content 🗸 |                                                                                                    |        |
| informacija apie "Barnahus", kambarius ir             | S Languages         | Constanting v                                                                                                    |        |
| darbuotojus bus rodoma tokia, kokia                   | Content             | vess parativs                                                                                                    |        |
| itraukta i šablona.                                   | Templates           |                                                                                                    |        |
| · · · · · · · · · · · · · · · · · · ·                 | Custom Journey      | Allowed as a school and additional provides and a school of the school of the school o   |        |
|                                                       | ③ Settings          | A 2 dendar (an extreme), condi-<br>arroux, physical and a contract of the second and a contract of the second and the second and |        |
|                                                       |                     | Back Save                                                                                                    | Cancel |

Pasirinktinį ID (naudojamą kaip naudotojo vardas) ir slaptažodį bendrinkite su vaiku, kad jis galėtų pasiekti bendrojo pobūdžio pažangos etapus mobiliesiems įrenginiams skirtoje programoje.

## Supažindinimas su administratoriaus pareigomis

Administratorių prie ataskaitų srities prideda pagrindinis administratorius.

Administratorių darbas – kviesti kitus dalyvius (specialistus) į ataskaitų sritį ir tvarkyti programos turinį, t. y. pridėti informaciją ir nuotraukų apie "Barnahus", įvairius kambarius ir darbuotojus. Taip pat administratoriai gali kurti pasirinktinius ID ir pasirinktinius pažangos etapus "Barnahus" lankantiems vaikams.

Pridėjus specialistų, jiems suteikiamos ribotos pasirinktinių ID, šablonų ir pasirinktinių vaikų pažangos etapų kūrimo teisės.

### Prieiga prie administratorius ataskaitų srities

1. Priimkite kvietimo el. laišką ir prisijunkite prie administratorius ataskaitų srities.

2. Susipažinkite su ataskaitų srities sąsaja ir pasiekiamomis funkcijomis.

### Specialistų kvietimas

Pridėjus specialistų, jiems suteikiamos ribotos pasirinktinių pažangos etapų kūrimo teisės, jie negali pridėti naujo turinio, bet gali naudoti pagrindinio administratoriaus ir kitų administratorių parengtą turinį.

Vaizdinę mokymo priemonę žr. čia: <u>https://www.youtube.com/watch?v=aRSc2k0WnoE</u>

 Šoniniame meniu eikite į skirtuką "Specialistai".

2. Spustelėkite "Pridėti specialistą"

 Įveskite reikiamą kiekvieno specialisto informaciją (el. pašto adresą, vardą, pavardę, pareigas) – telefono numerio pridėti nebūtina.

"Barnahus" vieta nustatoma iš anksto ir jos pakeisti negalima – specialistus galite pridėti tik prie to "Barnahus", kuriam esate priskirti.

| Journeys                                        | Practitioners                                                                                                    |                                                                                                    | Natascha B      V |
|-------------------------------------------------|----------------------------------------------------------------------------------------------------|----------------------------------------------------------------------------------------------------|-------------------|
| Practitioners     Manage content      Templates | Add a new<br>Here you will see a list of all th                                                                             | Practitioner<br>e practitioners at your Barnahus.                                                                                            |                   |
| Custom Journey ③ Settings                       | Practitioners have the mandate<br>and tailor journeys. However, I<br>only use the existing contex<br>practitione<br>+ Add I | to create Custon IDs, templates,<br>ney cannot add any new content,<br>nt. You can add as many new<br>'ra a you like.<br><b>/ractitioner</b> |                   |
| Journeys                                        | Back to Practitioners  Add Practitioner                                                                                     |                                                                                                    |                   |
| B Practitioners                                 |                                                                                                    |                                                                                                    |                   |
| 🗟 Manage content 🤿                              | Fields marked with an asterisk (*) are mandatory                                                                            | BARNAHUS*                                                                                                    |                   |
| D Templates                                     |                                                                                                    | Stockholm, Sweden                                                                                                    |                   |
| Custom Journey                                  | e.g. Olivia                                                                                                    | LAST NAME*                                                                                                    |                   |
| Settings                                        | ROLE*                                                                                                    | PHONE NUMBER                                                                                                    |                   |
|                                                 | Cancel Sove & add                                                                                                    |                                                                                                    |                   |

4. Spustelėkite "Išsaugoti ir pridėti", kad išsiųstumėte kvietimo el. laišką specialistui.

### Programos turinio rengimas

Viena iš jūsų pagrindinių atsakomybių, neskaitant informacijos ir nuotraukų apie jūsų "Barnahus", skirtingus kambarius ir darbuotojus, dirbančius su skirtingos brandos grupėmis, pridėjimo, yra programos turinio įtraukimas.

Pridėję turinio galėsite matyti, kaip jis bus rodomas programoje prieš paskelbiant. Turinį pageidaujama kalba reikia įkelti tik vieną kartą, nes čia įkeltas turinys visiems vaikams bus pateikiamas vienodai, t. y. tai bus bendroji informacija, kurios nereikia pritaikyti kiekvienam vaikui. Jei norite, galite pridėti keletą to paties turinio versijų (pvz., kitomis kalbomis arba, atitinkamai pagal amžiaus grupę, paprastesnio ar sudėtingesnio teksto).

Vaizdinę mokymo priemonę žr. čia: <u>https://www.youtube.com/watch?v=OD\_NdT\_fCME</u>

### Kalbų pridėjimas

Norėdami parengti turinį apie savo "Barnahus", pirmiausia turite pridėti kalbų, kuriomis pageidaujate pridėti turinį. Tai padaryti galite pasirinkę skilties "Turinio tvarkymas" skirtuką "Kalbos".

Spustelėję "Pridėti kalbą", raskite norimą pridėti kalbą ir įjunkite / išjunkite automatinį vertimą pasirinkta kalba.

Automatinis vertimas išjungtas. Išjungus automatinį vertimą, kalba prie prietaisų skydelio pridedama kaip numatytoji – iš šios kalbos bus verčiama į bet kurią kitą kalbą.

Automatinis vertimas įjungtas. Jjungus automatinį vertimą, numatytąja kalba pridėtas turinys gali būti automatiškai verčiamas į kitą kalbą naudojant "Google" vertėją.

| Journeys         | Languages 🛞 Natascha B 🗸 |                         |                        |  |  |
|------------------|--------------------------|-------------------------|------------------------|--|--|
| 2 Practitioners  | Select Status            | ~ +                     | Add Language           |  |  |
| Hanage content ∨ | Language                 | Usage status            |                        |  |  |
| 🚱 Languages      | French                   | Draft                   |                        |  |  |
| 🗄 Content        | Swedish                  | Default Published       |                        |  |  |
| D Templates      | English                  | Published               |                        |  |  |
| Custom Journey   |                          |                         |                        |  |  |
| ③ Settings       |                          | Showing all results (3) | Previous <b>1</b> Next |  |  |

| Journeys         | < Back to Languages<br>Add Language                           |
|------------------|---------------------------------------------------------------|
|                  | Fields marked with an asterisk (*) are mandatory<br>LANGUAGE* |
| 😵 Languages      | ~ ·                                                           |
| 🗄 Content        | Draft O                                                       |
| D Templates      | ✓ Auto-translate ③                                            |
| 읍 Custom Journey | Cancel Save & add                                             |
| Settings         |                                                               |

Galite pridėti tiek kalbų, kiek tik norite – nebūtina visų kalbų pridėti iš karto, visada galite grįžti ir daugiau kalbų pridėti vėliau. Iš pradžių rekomenduojame tiesiog pridėti numatytąją kalbą.

Naudojimo būsena apžvalgos lange nurodo, ar esate paskelbę turinio kitomis kalbomis. Būsena **Juodraštis** nurodo, kad dar nesate paskelbę turinio konkrečia kalba, o **Paskelbta** – kad turinys konkrečia kalba jau paskelbtas.

Jei norite pakeisti numatytąją kalbą, tiesiog pasirinkite kalbą ir spustelėkite "Nustatyti kaip numatytąją kalbą".

Pasirinkdami kalbą, ją taip pat galite ištrinti arba redaguoti. **Pastaba**. Numatytosios kalbos arba konkrečios kalbos, kuria paskelbta pasirinktinių pažangos etapų, ištrinti negalima.

| Journeys                        | Language         |                 |                  |                        |
|---------------------------------|------------------|-----------------|------------------|------------------------|
| Practitioners Manage content  V | 1 item selected. | Clear selection | 🗑 Delete         | Ō                      |
| 😵 Languages                     | - L              | anguage         | Usage sta        | itus                   |
| 🖹 Content                       | F                | rench           | Draft            |                        |
|                                 | s                | wedish Default  | Published        |                        |
| C Templates                     | E                | nglish          | Published        |                        |
| Custom Journey                  |                  |                 |                  |                        |
| Ø Settings                      |                  |                 | Showing all resu | ts (3) Previous 1 Next |

### Turinio numatytąja kalba pridėjimas

 Pridėję numatytąją kalbą, eikite į skilties "Turinio tvarkymas" skirtuką "Turinys". Išskleidžiamajame meniu pasirinkite kalbą, kurią nusprendėte naudoti kaip numatytąją, ir spustelėkite "+ Pridėti turinį".

 Svarbu turinį pridėti ta tvarka, kuria norite, kad jis programoje būtų rodomas. Pridėjus turinį, tvarkos keisti negalima – tam reikėtų ištrinti visą turinį ir pradėti iš naujo.

 Apie "Barnahus". Skiltyje "Apie Barnahus" reikia įvesti vaikui naudingą informaciją apie jūsų "Barnahus" padalinį. Nepamirškite, kad ši informacija visiems vaikams bus pateikiama vienodai, todėl stenkitės pateikti bendrojo pobūdžio, bet naudingos informacijos.

Jei norite parengti skirtingų teksto versijų, skirtų įvairioms amžiaus grupėms, galite pridėti keletą skilties "Apie "Barnahus" versijų. Taip pat galite pridėti papildomų skyrių apie tai, ko vaikas gali tikėtis lankydamasis ir kas paprastai vyksta arba gali įvykti po apsilankymo.

Norėdami pridėti daugiau teksto versijų arba papildomų skyrių, spustelėkite "+ Pridėti naują skyrių" ir po ankstesniu skyriumi pasirodys naujas skyrius (jame taip pat bus pateiktas pavadinimas, aprašas, garso nuorašas ir nuotrauka). Jei norite pašalinti papildomą skyrių, spustelėkite "Pašalinti paskutinį skyrių" ir paskiausiai pridėtas skyrius bus pašalintas.

| Journeys                                                        | <ul> <li>Gack to Manage content</li> <li>Add Content</li> </ul> |                 |
|-----------------------------------------------------------------|-----------------------------------------------------------------|-----------------|
| <ul> <li>♀ Practitioners</li> <li>☐ Manage content ∨</li> </ul> | About Barnahus                                                  |                 |
| 🛇 Languages                                                     | + Add a new section O<br>Title                                  | Englis          |
| Content                                                         | Write the title of this section . Description                   | 0/50 characters |
| 급 Custom Journey                                                | Normal : B I U & E E I.                                         |                 |
| Settings                                                        |                                                                 |                 |
|                                                                 | Back                                                            | Car             |

| Journeys                                             | C Back to Manage content<br>Add Content     |         |
|------------------------------------------------------|---------------------------------------------|---------|
| Practitioners Manage content  V                      | About Barnahus                              |         |
| Languages                                            | + Add a new section - Remove last section 3 | English |
| Content                                              |                                             |         |
| C Templates                                          | Description                                 | ŝ       |
| <ul> <li>Custom Journey</li> <li>Settings</li> </ul> | Intendace your Thematus Succincity).        |         |
|                                                      |                                             |         |
|                                                      | Back                                        | Cancel  |

#### Galimo pateikti teksto pavyzdžiai

#### "Apie "Barnahus"

"Barnahus" – tai saugi ir vaikams pritaikyta vieta, kurioje galimai smurtą patyrę vaikai gauna reikiamą pagalbą. "Barnahus" po vienu stogu dirba teisėsaugos, socialinių paslaugų, fizinės ir psichinės sveikatos specialistai. Turint įvairių specialybių atstovus ir integravus jų darbo specifiką, vaikams nebereikia kelis kartus iš naujo pasakoti savo istorijos.

 Kambariai. Skiltyje "Kambariai" reikia įvesti informaciją apie skirtingus jūsų "Barnahus" padalinio kambarius ir nurodyti, kas paprastai šiuose kambariuose vyksta, taip pat, jei norite, galite pridėti kambarių nuotraukų. Nepamirškite, kad ši informacija visiems vaikams bus pateikiama vienodai, todėl stenkitės pateikti bendrojo pobūdžio, bet naudingos informacijos.

Norėdami pridėti daugiau kambarių arba parengti skirtingų teksto versijų, skirtų įvairioms amžiaus grupėms, spustelėkite "+ Pridėti naują skyrių" ir po ankstesniu skyriumi pasirodys naujas skyrius (jame taip pat bus pateiktas pavadinimas, aprašas, garso nuorašas ir nuotrauka). Jei norite pašalinti papildomą skyrių, spustelėkite "Pašalinti paskutinį skyrių" ir paskiausiai pridėtas skyrius bus pašalintas.

"Ko gali tikėtis vaikas"

"Barnahus" susipažinsite su teisėsaugos, socialinių paslaugų, fizinės sveikatos ir psichikos sveikatos specialistais, jums teiks pagalbą visą dieną.

### "Kas vyksta po apsilankymo"

Po apsilankymo "Barnahus", jums bus teikiamas nuolatinis palaikymas, skirtas tam, kad jaustumėtės kuo įmanoma geriau.

| Journeys                                                                                                    | Add Content                                                                                                    |          |
|----------------------------------------------------------------------------------------------------|----------------------------------------------------------------------------------------------------|----------|
| R Practitioners                                                                                                    | Rooms                                                                                                    |          |
| 📅 Manage content 🗸                                                                                                    |                                                                                                    |          |
|                                                                                                    | + Add a new section (3)                                                                                                    | English  |
| ·                                                                                                    | Title                                                                                                    |          |
| 🖺 Content                                                                                                    |                                                                                                    |          |
| D Templates                                                                                                    | 0/50 characte                                                                                                    | a        |
| A                                                                                                    | Normal : B I U % IE I I                                                                                                    |          |
| Custom Journey                                                                                                    |                                                                                                    |          |
| Settings                                                                                                    |                                                                                                    |          |
|                                                                                                    |                                                                                                    |          |
| Journeys                                                                                                    | < Back to Manage content Add Content                                                                                                    |          |
| <b>Journeys</b>                                                                                                    | C Back to Manage content<br>Add Content                                                                                                    |          |
| <b>Journeys</b> Practitioners Manage content v                                                                                                    | < Back to Manage content Add Content Rooms                                                                                                    |          |
| <b>Journeys</b> Practitioners Manage content ~ C Languages                                                                                                    | < Back to Manage content<br>Add Content<br>Rooms<br>+ Add a new section - Remove last section ©<br>Title                                                                                                    | English  |
| Journeys<br>Practitioners<br>Manage content ~<br>Languages<br>Content                                                                                                    | < Back to Manage content<br>Add Content<br>Rooms<br>+ Add a new section  - Renove last section  Title<br>Vite but the of the section.                                                                                                  | English  |
| Journeys<br>Practitioners<br>Manage content ~<br>Languages<br>Content                                                                                                    | < Back to Manage content<br>Add Content<br>Rooms<br>+ Add a new section • Renove last section •<br>Title<br>While the life of this section.<br>Description 005 structure                                                               | English  |
| Journeys             Practitioners          Manage content           Languages          Content          Complates            Templates                                                                                                    | < Back to Manage content<br>Add Content<br>Rooms<br>+ Add a new section ● Renove last section ③<br>Title<br>Write the title at this section<br>Description 000 structure<br>Normal : B J U ♥ E E J                                     | English  |
| Journeys              Practitioners          Manage content           Manage content           Languages          Languages          Content          Content          Content          Content          Content          Content          Content         Content          Content          Content          Content          Content          Content          Content          Content          Content          Content          Content             Content                                                                                                    | く Back to Manage content<br>Add Content<br>Rooms<br>・ Add a new section ・ Renove last section ①<br>Title<br>Write the title at this section:<br>Description 000 structure<br>Homat : B エ ビ ● 声 王 元<br>Hinduce you: Barshus typecrety). | English  |
| Journeys Practitioners Manage content  V Canguages Content Content Con | く Bast to Manage content<br>Add Content                                                                                                    | (Englah) |

#### Galimo pateikti teksto pavyzdžiai

#### "Laukiamasis"

Šioje raminančioje aplinkoje lauksite, kol ateis suaugęs asmuo, kuris jus palydės į kitą apsilankymo etapą. Bus žaislų, su kuriais galėsite žaisti, arba galėsite paskaityti knygą. Čia dirbančių darbuotojų galite klausti visko, kas susiję su apsilankymu.

### "Pokalbių kambarys"

Pokalbių kambaryje kalbėsitės su specialistu, gebančiu bendrauti su jaunais žmonėmis ir mokančiu klausytis istorijų apie netinkamą elgesį su jais. Šis asmuo pateiks nurodymų ir užduos klausimų. Jei norėsite, galėsite ir patys užduoti klausimų. Jūsų pokalbis bus filmuojamas, o garsas įrašomas. Tai daroma siekiant išvengti tų pačių pasikartojančių pokalbių ir norint užtikrinti, kad viskas bus atlikta tinkamai.

#### "Apžiūrų kambarys"

Čia galite susitikti su gydytoju specialistu, kuris įsitikins, kad jūsų sveikatos būklė yra gera ir gerai jaučiatės. Gydytojas specialistas pasakys, ką norėtų patikrinti, o jūs galėsite atsakyti, ar sutinkate būti tikrinami. Šis kambarys labai primena gydytojo kabinetą, jame yra visokių įrankių ir apžiūrų stalas. c. Darbuotojai: Skiltyje "Darbuotojai" reikia įvesti informaciją apie "Barnahus" darbuotojus.

Galite pridėti tiek darbuotojų, kiek tik norite. Norėdami pridėti daugiau darbuotojų, tiesiog spustelėkite "+ Pridėti naują skyrių" ir po ankstesniu skyriumi pasirodys naujas skyrius (galėsite pridėti nuotrauką, darbuotojo vardą, pavardę, pareigas ir aprašą). Nepamirškite, kad norint pateikti darbuotojų nuotraukų, reikalingas darbuotojų sutikimas, taip pat reikia pasiteirauti, kokiu vardu jie norėtų būti rodomi.

Jei norite pašalinti papildomą skyrių, spustelėkite "Pašalinti paskutinį skyrių" ir paskiausiai pridėtas skyrius bus pašalintas.

| Journeys           | < Back to Manage content<br>Add Content |              |                 | Journeys           | C Back to Manage content<br>Add Content |                     |                 |
|--------------------|-----------------------------------------|--------------|-----------------|--------------------|-----------------------------------------|---------------------|-----------------|
| 密 Practitioners    |                                         | Staff        |                 | Practitioners      |                                         | Staff               |                 |
| S Manage content V |                                         |              |                 | 📅 Manage content 🗸 |                                         |                     |                 |
| S Languages        | + Add a new section ()<br>STAFF PHOTO   |              | English         | Canguages          | + Add a new section<br>STAFF PHOTO      | Remove last section | English         |
| 🗎 Content          |                                         |              |                 | Content            |                                         |                     |                 |
| D Templates        | 1.                                      |              |                 | D Templates        | Ţ                                       |                     |                 |
| 🖨 Custom Journey   | (max size per phoso 10MB)               |              |                 | 🛱 Custom Journey   | (max size per photo 10MB)               |                     |                 |
| Settings           |                                         |              |                 | ③ Settings         |                                         |                     |                 |
|                    | STAFF NAME                              | STAFF ROLE   |                 |                    | STAFF NAME                              | STAFF ROLE          |                 |
|                    |                                         |              |                 |                    |                                         |                     |                 |
|                    | 0/3                                     | 0 characters | 0/00 characters |                    |                                         | 0/90 characters     | 0/30 characters |
|                    | Back Next                               |              | Cancel          |                    | Back Next                               |                     | Cancel          |

#### Galimi aprašo pavyzdžiai

Darbuotojų apraše galite pridėti visą vaikui įdomią informaciją – tai gali būti mėgstamiausias maistas, pomėgiai, turimi talentai ir pan. Pateikite bet kokią informaciją, padėsiančią kuo geriau pažinti darbuotojus iš žmogiškosios pusės, jei vaikas yra linkęs bijoti susipažinti su naujais suaugusiaisiais.

**Pastaba**. Jei esate pridėję skirtingų to paties teksto versijų papildomuose skyriuose (pvz., skirtingoms amžiaus grupėms skirto teksto), nėra lengvo būdo atsirinkti turinį – rekomenduojame sugalvoti sistemą, padedančią nustatyti, kurią iš skirtingų versijų naudoti. Turinį visada galite pridėti tam tikra tvarka (pvz., pirmiausia visada pridėti jaunesnio amžiaus grupės turinį, o vyresnio amžiaus grupės turinį – vėliau) arba naudoti priemones, padedančias tekstui išsiskirti iš kitų (pvz., vienai amžiaus grupei skirtame tekste įterpti šypsenėlių, o kitai – ne, paryškinti tam tikras vietas pirmoje versijoje, bet ne vėlesnėse)

**3**. Prieš paskelbdami turinį peržiūrėkite, kad susipažintumėte, kaip jis bus pateikiamas mobiliesiems įrenginiams skirtoje programoje, ir, jei esate patenkinti, spustelėkite skelbimo mygtuką.

**4**. Paskelbę turinį numatytąja kalba, kita kalba galite sukurti automatiškai išverstą turinį, kuris būtų pagrįstas ką tik pateikta informacija (daugiau apie tai žr. tolesniame skyriuje <u>Turinio</u> <u>automatiškai išversta kalba pridėjimas</u>).

**5**. Papildomų skyrių visada galėsite pridėti vėliau, pavyzdžiui, jei įdarbinsite naujų darbuotojų ir norėsite pridėti juos prie jau pateikiamo turinio. Norėdami tai padaryti, pasirinkite antraštę, kuria norite įtraukti naują skyrių ("Apie", "Kambarys" arba "Darbuotojai"), ir viršutiniame dešiniajame kampe spustelėkite "+Pridėti "Apie "Barnahus", "+Pridėti kambarį", "+Pridėti darbuotoją".

**6**. Norėdami redaguoti jau pridėtą turinį, tiesiog pažymėkite langelį ir pasirinkite norimą redaguoti skyrių, tada viršutiniame dešiniajame kampe spustelėkite "Redaguoti".

Atminkite – jei ataskaitų srityje esate pridėję daugiau nei vieną kalbą. Vėliau pridėję naujo turinio arba redaguodami jau pridėtą turinį, redaguotą / naujai pridėtą turinį visomis kalbomis, kurias pridėjote, prieš paskelbdami turėsite peržiūrėti. Tai užtikrina, kad naujas turinys bus paskelbtas visomis kalbomis.

7. Norėdami ištrinti jau pridėtą turinį, tiesiog pažymėkite langelį ir pasirinkite norimą ištrinti skyrių, tada viršutiniame dešiniajame kampe spustelėkite "Ištrinti".

### Turinio automatiškai išversta kalba pridėjimas

1. Pridėję turinį numatytąja kalba, galite grįžti į kalbų skirtuką ir pridėti kitų kalbų bei įjungti automatinj vertima. Automatinj vertima teikia "Google", todel prieš paskelbiant reikia patiems patikrinti, ar nėra klaidų.

2. Eikite į skilties "Turinio tvarkymas" skirtuką "Turinys" ir išskleidžiamajame meniu pasirinkite kalbą, kuria norite pridėti automatiškai išversto turinio.

Add Content

3. Spustelėjus "Peržiūrėti ir pridėti turinį", bus rodoma automatiškai išversto turinio, kurį pridėjote numatytąja kalba, versija.

Peržiūrėkite vertimą ir, jei reikia, atlikite keitimų.

Add Con

. . . . . . . . .

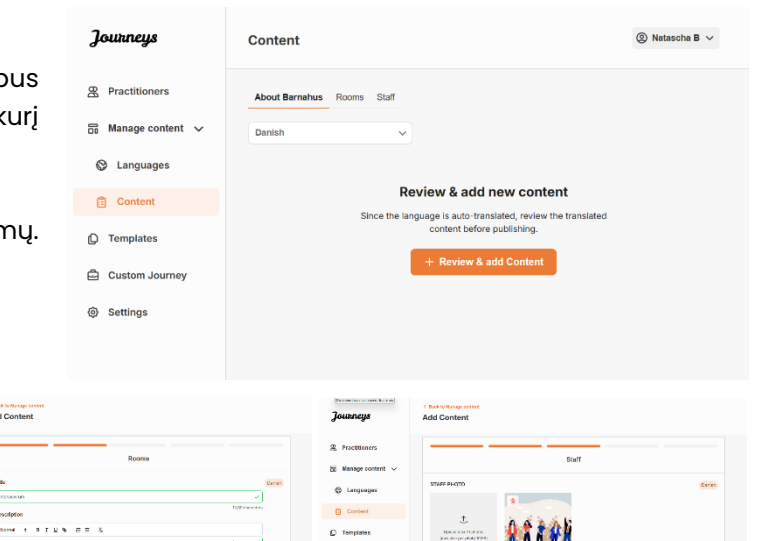

Jame Jame Back N

4. Peržiūrėkite, kaip turinys bus teikiamas programoje, ir paskelbkite.

5. Paskelbę išverstą turinį, galite pasirinkti peržiūrėti automatinį vertimą kita kalba.

Kiekvieną kartą atnaujinę turinį arba pridėję papildomo turinio numatytąja kalba, prieš paskelbdami naują turinį turėsite peržiūrėti visomis kalbomis, kad užtikrintumėte, jog naujas turinys bus paskelbtas visomis kalbomis.

| Journeys           | Add Content                                                                                        |
|--------------------|----------------------------------------------------------------------------------------------------|
| 😤 Practitioners    |                                                                                                    |
| 🗟 Manage content 🗸 |                                                                                                    |
| Canguages          |                                                                                                    |
| Content            | The content is now published.                                                                      |
| Templates          | To create content in different languages, start by choosing the<br>language you want to work with. |
| Custom Journey     |                                                                                                    |
| Settings           |                                                                                                    |
|                    |                                                                                                    |

### Šablonų kūrimas

Norėdami paprasčiau sukurti vaiko pasirinktinių pažangos etapų, galite sukurti šablonų, naudodami pridėtą turinį. Šablonai – tai pradinis taškas, palengvinantis pasirinktinių pažangos etapų kūrimą – sukurtus šablonus galite naudoti tiek kartų, kiek norite.

Sukūrus šabloną, jį galima naudoti norint sukurti pasirinktinių vaiko pažangos etapų ir, jei reikia, atlikti tolesnių korekcijų. Toks lankstus požiūris leidžia užtikrinti, kad pažangos etapai atitiks unikalius vaiko poreikius ir, tuo pačiu, sutaupys laiko rengiant planą.

### Pavyzdys

Jei pridėjote papildomų teksto versijų, skirtų skirtingoms amžiaus grupėms, pvz., 3–9 ir 10-17 metų, kiekvienai grupei galite sukurti atskirų šablonų. Pavyzdžiui, galite sukurti šabloną, kuriame būtų įtrauktas visas jaunesnio amžiaus grupei skirtas tekstas.

Be to, jei jūsų "Barnahus" padalinyje besilankantys asmenys paprastai būna tik tam tikruose kambariuose, galite sukurti šabloną, kuriame būtų įtraukti tik konkretūs, o ne visi galimi kambariai.

Kitas pavyzdys, kaip galite panaudoti šablonus – kai tuos pačius informatyvius pažangos etapus norite pateikti keliems vaikams ir parodyti visus jūsų "Barnahus" padalinio kambarius ir darbuotojus. Tokiu atveju galite sukurti vadinamąjį bendrąjį šabloną (arba kelis, jei esate pateikę tekstą skirtingoms amžiaus grupėms). Kaip sukurti pažangos etapų, kuriuos galima bendrinti su keliais vaikais, aptarsime skyriuje <u>Su keliais vaikais bendrinamų pažangos etapų</u> kūrimas.

Vaizdinę mokymo priemonę žr. čia: <u>https://www.youtube.com/watch?v=80W1ei88Cjc</u>

1. Šoniniame meniu eikite į skirtuką "Šablonai"

2. Spustelėkite "Kurti šabloną" – atminkite, kad šabloną sukurti galite tik prieš tai pridėję turinį apie "Barnahus"

3. Suteikite šablonui pavadinimą.

Rekomenduojame suteikti tokį pavadinimą, kurį lengvai atpažintų ir kiti jūsų "Barnahus" dirbantys specialistai (pvz., "Barnahus" pažangos etapai 3–9 m. vaikams", "Pažangos etapai 10–17 m. vaikams be apžiūrų kambario" ir pan.)

**4**. Pasirinkite, ar šablonas bus naudojamas kuriant bendrojo pobūdžio pažangos etapus.

Bendrojo pobūdžio pažangos etapai – tai tokie etapai, kurie nėra skirti konkrečiam vaikui, todėl juos galima bendrinti su keliais vaikais. Pavyzdžiui, norite sukurti bendrojo pobūdžio "Barnahus" pristatymą ir pristatyti visas "Barnahus" teikiamas paslaugas.

| Journeys                                                                                                    | < Back to Templates Create Template                                                                                                    |  |
|----------------------------------------------------------------------------------------------------|----------------------------------------------------------------------------------------------------|--|
| <ul> <li>Practitioners</li> <li>Manage content &gt;</li> <li>Languages</li> <li>Content</li> <li>Content</li> <li>Custom Journey</li> <li>Settings</li> </ul> | Please enter template name<br>Choose a name for the template.<br>TIMPLATE NAME*                                                                                                    |  |
|                                                                                                    | Back Next Cancel                                                                                                    |  |
| Journeys                                                                                                    | < Back to Templates Create Template                                                                                                    |  |
| <ul> <li>Practitioners</li> <li>Manage content </li> <li>Languages</li> <li>Content</li> <li>Templates</li> <li>Custom Journey</li> <li>Settings</li> </ul>   | Will this template be used to create generic journeys?         Benetic journeys are journeys that can be shaded with multiple children at ones. At other journey has been tailored for the child that the journey has been tailored for         Image: Image: I |  |
|                                                                                                    | Back Next Cancel                                                                                                    |  |

- Jei pasirinkote NE. Pereikite prie kito šio vadovo veiksmo.
- Jei pasirinkote TAIP. Sukurkite šiam šablonui tinkamą slaptažodį. Vėliau šiuo slaptažodžiu vaikai programoje galės pasiekti bendrojo pobūdžio pažangos etapus.

| Journeys           | < Back to Tweplates Create Template                                                                                    |
|--------------------|----------------------------------------------------------------------------------------------------|
| 2 Practitioners    |                                                                                                    |
| 📅 Manage content 🗸 |                                                                                                    |
| S Languages        |                                                                                                    |
| Content            |                                                                                                    |
| C Templates        | Set Template password                                                                                                  |
| Custom Journey     | A password is set so the journey will be protected and private,<br>ensuring it is maximally personalized for the user. |
| Settings           | Min 8 and max 24 characters, 1 number and 1 symbol                                                                     |
|                    | Back Not Cancel                                                                                                    |

Daugiau apie tai, kaip sukurti bendrojo pobūdžio pažangos etapų, žr. skyriuje <u>Su keliais vaikais</u> <u>bendrinamų pažangos etapų kūrimas</u>.

**5**. Pasirinkite turinį, kurį norite įtraukti į šį šabloną – visas atliekant ankstesnius veiksmus pridėtas turinys bus rodomas iš karto, todėl svarbu susikurti aiškią sistemą, kad žinotumėte, kurią iš skirtingų to paties turinio versijų naudoti.

 Pasirinkite turinį, kurį norite įtraukti apie savo "Barnahus" – spustelėkite norimo į šabloną įtraukti turinio langelius.

 Pasirinkite tvarką, kuria norite pateikti kambarius, arba, jei norite, vieną iš šablone įtrauktų kambarių galite pašalinti.

 Pasirinkite turinį, kurį norite įtraukti apie savo kambarius – spustelėkite norimo į šabloną įtraukti turinio langelius.

| Journeys                                             | < Back to Templates Create Template                                                                                                    |
|------------------------------------------------------|----------------------------------------------------------------------------------------------------|
| 恩 Practitioners                                      | Select Barnahus content                                                                                                    |
| Di Manage content A                                  | Choose the content you would like to display for the user.                                                                                                    |
| Custom Journey Settings                              | CESS BARNAHUS       Branhar, is a ade and chifo finnshy place where chiforen who are presumed vicinits of violence receive the support they accel and the advective place is additioned where the support they accel and the support they accel and they accel and the support they accel and the support they accel and they accel and the s                                        |
| Journeys                                             | < Back to Templates Create Template                                                                                                    |
| @ Practitioners                                      |                                                                                                    |
| 🛅 Manage content 🗸                                   |                                                                                                    |
| S Languages                                          |                                                                                                    |
| Content                                              |                                                                                                    |
| D Templates                                          | Drag to rearrange the rooms                                                                                                    |
| Custom Journey                                       | Rearrange the rooms. You can delete rooms if you don't want<br>to above them.                                                                                                    |
| ③ Settings                                           | 1. 4 Waiting room                                                                                                    |
|                                                      | 2. 🕂 Interview room                                                                                                    |
|                                                      | Back Next Cancel                                                                                                    |
| Journeys                                             | < Back to Templates Create Template                                                                                                    |
| R Practitioners                                      |                                                                                                    |
| 🗟 Manage content 🗸                                   | Select the Rooms you would like to display for the user.                                                                                                    |
| S Languages                                          | Choose the content you would like to display for the user.                                                                                                    |
| 聞 Content                                            | WAITING ROOM You wait in the another performance set of a relation come to being you to the next rays in your apportationent. There will be toget to down with the final downlar yoursal. You can get the apport there are instantional you have about room risk.                                                                                                    |
| C Templates                                          |                                                                                                    |
| <ul> <li>Custom Journey</li> <li>Settings</li> </ul> | INTERVIEW ROOM In the second second s |
|                                                      | Back Next Cancel                                                                                                    |

 Pasirinkite turinį, kurį norite įtraukti apie savo darbuotojus – spustelėkite norimo į šabloną įtraukti turinio langelius.

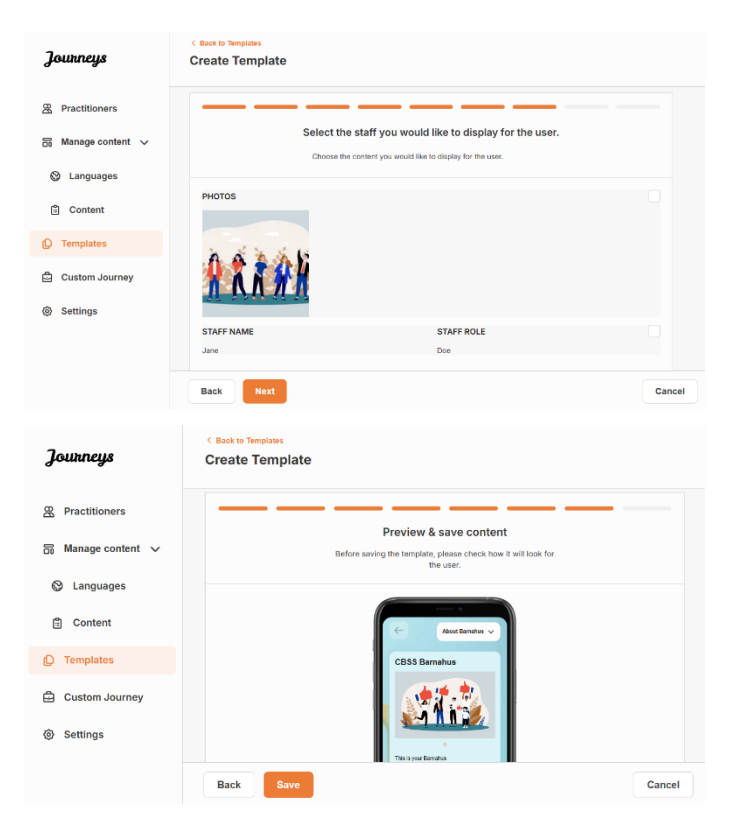

6. Peržiūrėkite šabloną ir išsaugokite.

Galite sukurti tiek šablonų, kiek tik norite.

### Pasirinktinių vaiko pažangos etapų kūrimas

Norėdami sukurti pasirinktinių vaiko pažangos etapų, pirmiausia sukurkite unikalų pasirinktinį ID, su kuriuo susiesite norimus sukurti pažangos etapus. Pasirinktinis ID taip pat naudojamas kaip vaiko naudotojo vardas, kurį naudodamas vaikas programoje gali pasiekti pasirinktinius pažangos etapus.

Kurdami pasirinktinius vaiko pažangos etapus, galite pertvarkyti kambarių eiliškumą ir pritaikyti kalbą bei turinį, kurį norite vaikui pateikti. Tada vaikas pasirinktinius pažangos etapus programoje galės pasiekti mobiliuoju telefonu / planšetiniu kompiuteriu, įvesdamas pasirinktinį ID ir slaptažodį.

Vaizdinę mokymo priemonę žr. čia: https://www.youtube.com/watch?v=evQyQOIvPdY

 Šoniniame meniu eikite į skirtuką "Pasirinktiniai pažangos etapai".

2. Pasirinkite "Pridėti pasirinktinių pažangos etapų"

**3**. Sukurkite išskirtinį, bet lengvai atpažįstamą ir tinkamą pasirinktinį ID – vėliau jį nurodysite vaikui, kuriam kuriate suasmenintus pažangos etapus. Šis pasirinktinis ID taip pat bus naudojamas kaip vaiko naudotojo vardas programoje.

| Journeys           | C Back to Custom Journeys Add Custom Journey                                                       |
|--------------------|----------------------------------------------------------------------------------------------------|
| R Practitioners    | · · · · · · · · · · · · · · · · · · ·                                                              |
| 🗟 Manage content 🗸 |                                                                                                    |
| 🕲 Languages        |                                                                                                    |
| Content            | Enter a Custom ID to start                                                                         |
| D Templates        | Please enter a custom ID. This ID will be the code the child<br>uses to log in for the first time. |
| 🖨 Custom Journey   |                                                                                                    |
| ③ Settings         |                                                                                                    |
|                    | Back Next Cancel                                                                                   |

**4**. Priklausomai nuo vietinio / šalies konteksto ir paties atvejo, įjunkite / išjunkite pastabas (žr. 3.5 skyrių "<u>Programa "Journeys". Ką reikia</u> <u>atminti naudojant programą</u>") – jas įjungti / išjungti galima bet kada.

**5**. Pasirinkite kalbą, kuria norite sukurti pasirinktinių pažangos etapų.

**6.** Pasirinkite, ar pažangos etapų norite sukurti pagal šabloną, ar rankiniu būdu visiškai nuo nulio.

| Journeys           | < Back to Octoon Journeys Add Custom Journey                                                                                              |       |
|--------------------|----------------------------------------------------------------------------------------------------|-------|
| & Practitioners    |                                                                                                    |       |
| 品 Manage content ~ |                                                                                                    |       |
| Languages          |                                                                                                    |       |
| Content            | Finalda natas                                                                                                    |       |
| C Templates        | Turning on notes allow the child to add comments about their<br>increase. If you want to dechild to add comments about their<br>increase. |       |
| Custom Journey     | poundy in you main to distore a minimum, you distribution and as well.                                                                    |       |
| ③ Settings         | C Enable notes                                                                                                    |       |
|                    | O Disable notes                                                                                                    |       |
|                    | Back Nort Cr                                                                                                    | ancel |
|                    | < Back to Custom Journeys                                                                                                    |       |
| Journeys           | Add Custom Journey                                                                                                    |       |
| Practitioners      |                                                                                                    |       |
| 📅 Manage content 🗸 |                                                                                                    |       |
| 🕲 Languages        |                                                                                                    |       |
| 🗄 Content          | Salastianum                                                                                                    |       |
| C Templates        | Choose the language you will use to write the content.                                                                                    |       |
| Custom Journey     | · · · · · · · · · · · · · · · · · · ·                                                                                                    |       |
| Settings           |                                                                                                    |       |
|                    |                                                                                                    |       |
|                    | Back Not                                                                                                    | ancel |
| Journeys           | < Back to Custern Journeys Add Custom Journey                                                                                             |       |
| R Practitioners    |                                                                                                    |       |
| 🗟 Manage content 🗸 |                                                                                                    |       |
| Languages          |                                                                                                    |       |
| Content            | Choose your way of creating Custom                                                                                                    |       |
| C Templates        | Journey You can either create a Custom Journey from a template.                                                                           |       |
| Custom Journey     | which includes pre-selected data from content, or custom<br>Custom Journey from the full content.                                         |       |
| Settings           | Create from template                                                                                                    |       |
|                    | Create a Journey manually                                                                                                    |       |
|                    | Back Nor C                                                                                                    | ancel |

### Pasirinktinių pažangos etapų kūrimas pagal šabloną

Jei sukūrėte šabloną, kurdami pasirinktinius vaiko pažangos etapus galite pasirinkti "Kurti pagal šabloną". Taip pažangos etapai bus sukurti automatiškai.

**1.** Išskleidžiamajame meniu pasirinkite norimą naudoti šabloną.

| Journeys           | < Back to Custom Journeys<br>Add Custom Journey |                                                                                                    |        |
|--------------------|-------------------------------------------------|----------------------------------------------------------------------------------------------------|--------|
| Practitioners      |                                                 |                                                                                                    |        |
| 🗟 Manage content 🗸 |                                                 |                                                                                                    |        |
| Languages          |                                                 | Select template                                                                                                    |        |
| Content            |                                                 | Please select template so you can create Custom Journey<br>from it. If you choose the general template, the password<br>needed to log in to your journey will be shown. |        |
| D Templates        |                                                 | ^                                                                                                    |        |
| 🖨 Custom Journey   |                                                 | Q Search Template                                                                                                    |        |
| Settings           |                                                 | Generic (General template)<br>5-17 who waiting room                                                                                                    |        |
|                    | Back Next                                       |                                                                                                    | Cancel |

2. Jei pasirinksite *bendrąjį šabloną* (t. y. šabloną, kuris bus naudojamas bendrojo pobūdžio pažangos etapams), pažangos etapų slaptažodis bus rodomas pasirinkus šabloną.

Jei pasirinksite ne bendrąjį šabloną, turėsite sukurti vienkartinį pasirinktinių pažangos etapų slaptažodį. Vaikui pirmą kartą prisijungus vienkartiniu slaptažodžiu, bus raginama slaptažodį pasikeisti.

| Journeys                                                                                                    | < Back to Custom Journeys Add Custom Journey    |                                                                                                    |        |
|----------------------------------------------------------------------------------------------------|-------------------------------------------------|----------------------------------------------------------------------------------------------------|--------|
| <ul> <li>Practitioners</li> <li>Manage content </li> <li>Languages</li> <li>Content</li> <li>Templates</li> <li>Custom Journey</li> <li>Settings</li> </ul>                            |                                                 | Select template Please select template is you can cheate Custom Journey from it. Ty out choose it a genue and lengitate, the gestando needed to lay it to you porror will be show. Generic (General template) Meterizia |        |
|                                                                                                    | Back Next                                       |                                                                                                    | Cancel |
| Journeys                                                                                                    | < Back to Custom Journeys<br>Add Custom Journey |                                                                                                    |        |
| <ul> <li>B. Practitioners</li> <li>G. Manage content ↓</li> <li>C. Languages</li> <li>Content</li> <li>Content</li> <li>Templates</li> <li>Custom Journey</li> <li>Settings</li> </ul> |                                                 | Set Case password A password is set to the journey will be protected and private ensuring it is maximally personalized for the use.                                                                                     |        |
|                                                                                                    | Back                                            |                                                                                                    | Cancel |

**Patarimas!** Kad būtų lengviau, vienkartinį slaptažodį galite nustatyti tokį patį, kaip ir pasirinktinis ID (jei jis atitinka reikalavimus), nes vaikui pirmą kartą prisijungus bus raginama pasikeisti slaptažodį.

**3.** Pasirinkite, ar norite naudoti šabloną tokį, koks yra (*Naudoti šabloną tokį, koks yra*), ar norite jį pritaikyti (*Pritaikyti šabloną*).

| Journeys           | <ul> <li>Back to Cluster Journey</li> <li>Add Cluster Journey</li> </ul>                  |
|--------------------|-------------------------------------------------------------------------------------------|
| R Practitioners    |                                                                                           |
| 🗟 Manage content 🗸 |                                                                                           |
| S Languages        |                                                                                           |
| 🗄 Content          |                                                                                           |
| D Templates        | How do you want to use the template?<br>You can edit the template after you've chosen it. |
| Custom Journey     | Use template as-is                                                                        |
| Settings           | Customise template                                                                        |
|                    |                                                                                           |
|                    | Back Rud Cancel                                                                           |

#### Naudoti šabloną tokį, koks yra

Pasirinkę šabloną naudoti tokį, koks yra, būsite automatiškai nukreipti į paskutinį veiksmą ir pasirinktinius pažangos etapus galėsite peržiūrėti bei išsaugoti – visa informacija apie "Barnahus", kambarius ir darbuotojus bus rodoma tokia, kokia įtraukta į šabloną.

Pasirinktinį ID (naudojamą kaip naudotojo vardas) ir vienkartinį slaptažodį bendrinkite su vaiku, kad jis galėtų pasiekti jam skirtus pažangos etapus mobiliesiems įrenginiams skirtoje programoje.

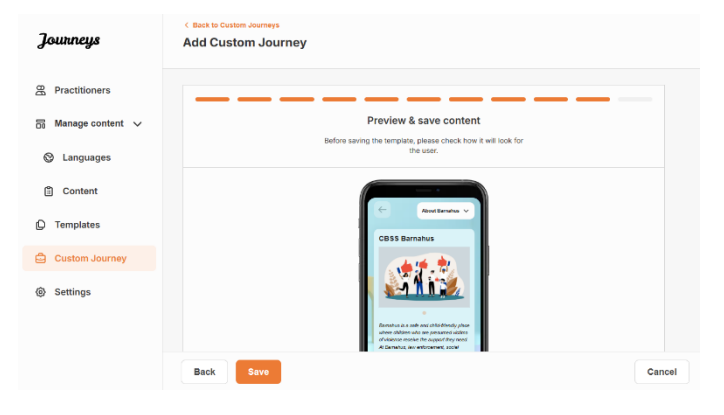

### Pritaikyti šabloną

Jei šį šabloną nuspręsite pritaikyti, galite dar labiau apriboti vaikui pateikiamą turinį. Pavyzdžiui, jei žinote, kad lankydamasis "Barnahus" vaikas nesusitiks su tam tikrais darbuotojais, pritaikykite šių pažangos etapų šabloną taip, kad tam tikri darbuotojai nebūtų rodomi.

**Atminkite**, kad negalite pridėti daugiau informacijos, nei įtraukta į šabloną, galite tik sumažinti jos kiekį.

Journeys

& Practitioners

Languages

Content

Templates
 Custom Journey

Settings

Journeys

Practitioners

C Languages

Content

C Templates

Settings

Journeys

Custom Journey

🗟 Manage content 🗸

Add Custom Journey

CBSS BARNAHUS

Add Custom Journey

Back Next

Add Custom Journey

Select Barnahus content

Drag to rearrange the rooms

e rooms. You can delete rooms if you do to show them.

۵

Cance

- 1. Pasirinkite turinį iš šablono, kurį norite įtraukti į šiuos pasirinktinius pažangos etapus.
  - Pasirinkite turinį, kurį norite įtraukti apie savo "Barnahus" į šiuos pasirinktinius pažangus etapus – spustelėkite norimo iš šablono įtraukti turinio langelius.
  - b. Pasirinkite tvarką, kuria norite pateikti kambarius, arba, jei norite, vieną iš j pasirinktinius pažangus etapus įtrauktų kambarių galite pašalinti.

- Pasirinkite į šiuos pasirinktinius pažangos etapus norimą įtraukti turinį apie kambarius – spustelėkite norimo įtraukti turinio langelius.
- @ Practitioners Select the Rooms you would like to display for the use 🗟 Manage content 🗸 Canguages WAITING ROOM Content You wait in this soothing environm to play with and books to read. Yo D Templates 🖨 Custom Journey INTERVIEW ROOM Settings Back Journeys Add Custom Journey R Practitioners 🗟 Manage content 🗸 Select the staff you would like to display for the user C Languages Content D Templates 🖨 Custom Journey (i) Settings STAFF ROL
- Pasirinkite į šiuos pasirinktinius pažangos etapus norimą įtraukti turinį apie darbuotojus spustelėkite norimo įtraukti turinio langelius.

### **2**. Peržiūrėkite ir išsaugokite.

Pasirinktinį ID (naudojamą kaip naudotojo vardas) ir vienkartinį slaptažodį bendrinkite su vaiku, kad jis galėtų pasiekti jam skirtus pasirinktinius pažangos etapus mobiliesiems įrenginiams skirtoje programoje.

| Journeys                                       | <ul> <li>Bask to Custom Journey</li> <li>Add Custom Journey</li> </ul>                                                                                                    |  |
|------------------------------------------------|----------------------------------------------------------------------------------------------------|--|
| Practitioners                                  | Preview & save content                                                                                                    |  |
| <ul> <li>Languages</li> <li>Content</li> </ul> | Before storing the terrobality basis of control row in the took for<br>the user                                                                                                    |  |
| Custom Journey                                 | CBSS Banatrus                                                                                                    |  |
| Settings                                       | Analysis is and a second and a second and a |  |
|                                                | Back Save Cancel                                                                                                    |  |

# Pasirinktinių pažangos etapų kūrimas nuo nulio ("Sukurti pasirinktinių pažangos etapų rankiniu būdu")

Pasirinktinių pažangos etapų kūrimas nuo nulio atliekamas lygiai taip pat, kaip ir kuriant šabloną. Jums pateikiama visa informacija, pridėta rengiant programos turinį, ir belieka pasirinkti, kokius kambarius, darbuotojus ir informaciją į pažangos etapus norite įtraukti.

Primename, kad svarbu susikurti aiškią sistemą, jog žinotumėte, kurią iš skirtingų to paties turinio versijų naudoti.

 Sukurkite vienkartinį pasirinktinių pažangos etapų slaptažodį. Šis slaptažodis naudojamas kaip vienkartinis slaptažodis, kad vaikas pasirinktinius pažangos etapus galėtų pasiekti programoje – vaikui pirmą kartą prisijungus, bus raginama slaptažodį pasikeisti.

| Journeys           | < Back to Custom Journeys<br>Add Custom Journey                                                                        |
|--------------------|----------------------------------------------------------------------------------------------------|
| Practitioners      |                                                                                                    |
| 🗟 Manage content 🗸 |                                                                                                    |
| ⊗ Languages        |                                                                                                    |
| Content            |                                                                                                    |
| D Templates        | Set Case password                                                                                                    |
| Custom Journey     | A password is set so the journey will be protected and private,<br>ensuring it is maximally personalized for the user. |
| Settings           | 58<br>Min 8 and max 24 characters, 1 number and 1 symbol                                                               |
|                    | Back Next Cancel                                                                                                    |

**Patarimas!** Kad būtų lengviau, vienkartinį slaptažodį galite nustatyti tokį patį, kaip ir pasirinktinis ID (jei jis atitinka reikalavimus), nes vaikui pirmą kartą prisijungus bus raginama pasikeisti slaptažodį.

2. Pasirinkite turinį, kurį norite įtraukti į šiuos pažangos etapus.

 Pasirinkite turinį, kurį norite įtraukti apie savo "Barnahus" – spustelėkite norimo į pasirinktinius pažangos etapus įtraukti turinio langelius.

| Journeys                                                        | < Back to Custom Journeys Add Custom Journey                                                                                                    |        |
|-----------------------------------------------------------------|----------------------------------------------------------------------------------------------------|--------|
| <ul> <li>♀ Practitioners</li> <li>☐ Manage content ∨</li> </ul> | Select Barnahus content Oneose the content (New would like to display for the user.                                                                                                    |        |
| <ul> <li>Languages</li> <li>Content</li> </ul>                  | CBSS BARNAHUS<br>Brancha is a safe and child friendy place where children who are presumed victims of vicinece receive the support they<br>meet. A flamshu, as we enforcement, social services, physical headh and mental headh and the together under one root. |        |
| Templates     Custom Journey                                    | er orngre be protestion togetter and integrating now buy work, chiedren ourt nive to report their stores study sites.<br>PHOTOS                                                                                                    |        |
| Settings                                                        |                                                                                                    |        |
|                                                                 | Back Next                                                                                                    | Cancel |

b. Pasirinkite tvarką, kuria norite pateikti kambarius, arba, jei norite, vieną iš į pasirinktinius pažangos etapus įtrauktų kambarių galite pašalinti.

 Pasirinkite turinį, kurį norite įtraukti apie savo kambarius – spustelėkite norimo įtraukti turinio langelius.

 Pasirinkite turinį, kurį norite įtraukti apie savo darbuotojus – spustelėkite norimo įtraukti turinio langelius.

**3**. Peržiūrėkite pasirinktinius pažangos etapus ir išsaugokite.

Journeys Add Custom Journey R Practitioners 📅 Manage content 🗸 Languages
 Content Drag to rearrange the rooms O Templates Rearrange the rooms. You can delete rooms if you don't want to show them, 🖨 Custom Journey 1. + Waiting room ۵ Settings 2. Interview room ŵ Back Cancel Journeys Add Custom Journey Practitioners 🗟 Manage content 🗸 Select the Rooms you would like to display for the user Canguages WAITING ROOM Content You wait in this sool to play with and boo thing environment until an adult comes to take you to the C Templates 🛱 Custom Journey INTERVIEW ROOM Settings Back Can Journeys Add Custom Journey Repractitioners Select the staff you would like to display for the user Languages Content D Templates Custom Journey Settings STAFF ROLE Journeys Add Custom Journey R Practitioners Preview & save content Manage content 🗸 S Languages Content C Templates 🖨 Custom Journey Settings

Pasirinktinį ID (naudojamą kaip naudotojo vardas) ir vienkartinį slaptažodį bendrinkite su vaiku, kad jis galėtų pasiekti jam skirtus pažangos etapus mobiliesiems įrenginiams skirtoje programoje.

### Su keliais vaikais bendrinamų pažangos etapų kūrimas

Norint sukurti su keliais vaikais bendrinamų pažangos etapų, tiesiog reikia sukurti pasirinktinių pažangos etapų ir viename iš anksčiau sukurtų bendrųjų šablonų išjungti pastabas.

 Šoniniame meniu eikite į skirtuką "Pasirinktiniai pažangos etapai".

**2**. Pasirinkite "Pridėti pasirinktinių pažangos etapų"

**3**. Sukurkite išskirtinį, bet lengvai atpažįstamą ir tinkamą pasirinktinį pažangos etapų ID. Šis pasirinktinis ID taip pat bus naudojamas kaip vaiko naudotojo vardas programoje.

4. Išjunkite pastabas.

**5**. Pasirinkite kalbą, kuria norite sukurti pasirinktinių pažangos etapų.

6. Pasirinkite "Kurti pagal šabloną"

7. Pasirinkite sukurtą bendrąjį šabloną – bendruosius šablonus lengvai atskirsite nuo kitų šablonų, nes jie nurodyti kaip bendrieji šablonai

| Journeys                                                                                                    | < Back to Custom Journeys Add Custom Journey                                                                                                    |
|----------------------------------------------------------------------------------------------------|----------------------------------------------------------------------------------------------------|
| <ul> <li>Practitioners</li> <li>Manage content </li> <li>Languages</li> <li>Content</li> <li>Templates</li> <li>Custom Journey</li> <li>Settings</li> </ul>                                                                                                    | Enter a Custom ID to start<br>Please enter a custom ID. This ID will be the code the child<br>use to log in for the first time.<br>(a g IPH-12266)<br>Back Net                                                                                                    |
| Journeys                                                                                                    | < Back to Custom Journeys Add Custom Journey                                                                                                    |
| <ul> <li>Practitioners</li> <li>Manage content</li> <li>Languages</li> <li>Content</li> <li>Templates</li> <li>Custom Journey</li> <li>Settings</li> </ul>                                                                                                    | Eable notes  Finable notes  Enable notes  Enable notes  Disable notes  Disable notes  Enable notes  Disable notes  Disable notes  Disable notes  Disable notes  Disable notes  Disable notes  Disable notes  Disable notes Disable notes Disable |
| Journeys                                                                                                    | < Back to Custom Journey Add Custom Journey                                                                                                    |
| <ul> <li>Practitioners</li> <li>Manage content </li> <li>Languages</li> <li>Content</li> <li>Templates</li> <li>Custom Journey</li> <li>Settings</li> </ul>                                                                                                    | Select language Choose the language you will use to write the content.                                                                                                    |
| a Mann harrabus as insertitioners                                                                                                    | Eack to Costom Journeys                                                                                                    |
| Source Content  Content  Cont | Aca custom Journey  Choose your way of creating Custom Journey  We an other create a Custom Journey from a tendets, totate Acres than create a custom Custom Acres from tendets Custom Acres than connex. Connex from template Create a Journey manuality  Back extremed of the custom Cancel                                                                                                    |
| Journeys                                                                                                    | < Back to Custom Journeys Add Custom Journey                                                                                                    |
| <ul> <li>Practitioners</li> <li>Manage content </li> <li>Languages</li> <li>Content</li> <li>Templates</li> <li>Custom Journey</li> <li>Settings</li> </ul>                                                                                                    | Select template<br>Passe select template as you can create during the sources<br>the select being the your parenty will be about.                                                                                                    |

| Pasirinkus šabloną, bus parodytas<br>pažangos etapų slaptažodis.                                                                                                    | Journeys  Practitioners  Anaage content  Languages  Content  Content  Conte | Calcuston Journey         Select template         Description         Select template         Description         General template         Index 201            | Cancel |
|----------------------------------------------------------------------------------------------------|----------------------------------------------------------------------------------------------------|----------------------------------------------------------------------------------------------------|--------|
| <b>8.</b> Pasirinkite Naudoti šabloną tokį, koks yra.                                                                                                    | Joutrreys<br>Practitioners<br>Manage content<br>Languages<br>Content<br>Content<br>Templates<br>Custom Journey<br>Settings                                                                                                    | Add Custom Journey  Add Custom Journey  How do you want to use the template?  Vor can add the template ad-Is  Use template ad-Is  Customise template  Back  Max | Cancel |
| Būsite automatiškai nukreipti į paskutinį<br>veiksmą ir pasirinktinius pažangos etapus<br>galėsite peržiūrėti bei išsaugoti – visa<br>informacija apie "Barnahus", kambarius ir<br>darbuotojus bus rodoma tokia, kokia<br>įtraukta į šabloną. | Journeys<br>Practitioners<br>Anaage content<br>Canguages<br>Content<br>Templates<br>Custom Journey<br>Settings                                                                                                    | <section-header></section-header>                                                                                                    | Cancel |

Pasirinktinį ID (naudojamą kaip naudotojo vardas) ir slaptažodį bendrinkite su vaiku, kad jis galėtų pasiekti bendrojo pobūdžio pažangos etapus mobiliesiems įrenginiams skirtoje programoje.

## Supažindinimas su specialisto pareigomis

Specialistų prie ataskaitų srities prideda administratorius arba pagrindinis administratorius.

Pagrindinės specialisto pareigos – kurti pasirinktinius ID ir pasirinktinius pažangos etapus "Barnahus" besilankantiems vaikams, pristatant konkrečius kambarius, kuriuose jie lankysis, ir darbuotojus, su kuriais vaikai susitiks apsilankymo metu. Programoje naujo turinio pridėti negalite, galite naudoti tik jau esamą turinį, pridėtą administratorių ir (arba) pagrindinio administratoriaus.

Norėdamas supažindinti vaikus, administratorius gali pridėti visų "Barnahus" darbuotojų ir visuose kambariuose dirbančių specialistų nuotraukas. Nepaisant to, kiekvienas specialistas žino, kad apsilankymo "Barnahus" dieną, vaikas nesusitiks su tam tikrais darbuotojais ir nesilankys psichinės sveikatos kambaryje. Tokiu atveju pažangos etapus galite pritaikyti taip, kad programoje vaikams būtų pateikti tik reikiami žmonės ir kambariai, o visa kita būtų paslėpta.

### Prieiga prie specialisto ataskaitų srities

- 1. Priimkite kvietimo el. laišką ir prisijunkite prie specialisto ataskaitų srities.
- 2. .Susipažinkite su ataskaitų srities sąsaja ir pasiekiamomis funkcijomis.

### Šablonų kūrimas

Norėdami paprasčiau sukurti vaiko pasirinktinių pažangos etapų, galite sukurti šablonų, naudodami pridėtą turinį. Šablonai – tai pradinis taškas, palengvinantis pasirinktinių pažangos etapų kūrimą – sukurtus šablonus galite naudoti tiek kartų, kiek norite.

Sukūrus šabloną, jį galima naudoti norint sukurti pasirinktinių vaiko pažangos etapų ir, jei reikia, atlikti tolesnių korekcijų. Toks lankstus požiūris leidžia užtikrinti, kad pažangos etapai atitiks unikalius vaiko poreikius ir, tuo pačiu, sutaupys laiko rengiant planą.

### Pavyzdys

Jei pridėjote papildomų teksto versijų, skirtų skirtingoms amžiaus grupėms, pvz., 3–9 ir 10-17 metų, kiekvienai grupei galite sukurti atskirų šablonų. Pavyzdžiui, galite sukurti šabloną, kuriame būtų įtrauktas visas jaunesnio amžiaus grupei skirtas tekstas.

Be to, jei jūsų "Barnahus" padalinyje besilankantys asmenys paprastai būna tik tam tikruose kambariuose, galite sukurti šabloną, kuriame būtų įtraukti tik konkretūs, o ne visi galimi kambariai.

Kitas pavyzdys, kaip galite panaudoti šablonus – kai tuos pačius informatyvius pažangos etapus norite pateikti keliems vaikams ir parodyti visus jūsų "Barnahus" padalinio kambarius ir darbuotojus. Tokiu atveju galite sukurti vadinamąjį bendrąjį šabloną (arba kelis, jei esate pateikę tekstą skirtingoms amžiaus grupėms). Kaip sukurti pažangos etapų, kuriuos galima

bendrinti su keliais vaikais, aptarsime skyriuje <u>Su keliais vaikais bendrinamų pažangos etapų</u> <u>kūrimas</u>.

Vaizdinę mokymo priemonę žr. čia: <u>https://www.youtube.com/watch?v=80W1ei88Cjc</u>

1. Šoniniame meniu eikite į skirtuką "Šablonai"

2. Spustelėkite "Kurti šabloną" – atminkite, kad šabloną sukurti galite tik prieš tai pridėję turinį apie "Barnahus"

3. Suteikite šablonui pavadinimą.

Rekomenduojame suteikti tokį pavadinimą, kurį lengvai atpažintų ir kiti jūsų "Barnahus" dirbantys specialistai (pvz., "Barnahus" pažangos etapai 3–9 m. vaikams", "Pažangos etapai 10–17 m. vaikams be apžiūrų kambario" ir pan.)

**4**. Pasirinkite, ar šablonas bus naudojamas kuriant bendrojo pobūdžio pažangos etapus.

Bendrojo pobūdžio pažangos etapai – tai tokie etapai, kurie nėra skirti konkrečiam vaikui, todėl juos galima bendrinti su keliais vaikais. Pavyzdžiui, norite sukurti bendrojo pobūdžio "Barnahus" pristatymą ir pristatyti visas "Barnahus" teikiamas paslaugas.

- Jei pasirinkote NE. Pereikite prie kito šio vadovo veiksmo.
- Jei pasirinkote TAIP. Sukurkite šiam šablonui tinkamą slaptažodį. Vėliau šiuo slaptažodžiu vaikai programoje galės pasiekti bendrojo pobūdžio pažangos etapus.

 Journeys
 Create Template

 Image: Templates
 Image: Template name

 Image: Template name
 Drosse ansme for the template.

 Image: Template
 Image: Template name

 Image: Template
 Drosse ansme for the template.

 Image: Template
 Image: Template

 Image: Template
 Image: Template

 Image: Template
 Image: Template

 Image: Template
 Image: Template

 Image: Template
 Image: Template

 Image: Template
 Image: Template

 Image: Template
 Image: Template

 Image: Template
 Image: Template

 Image: Template
 Image: Template

|                |                                        | the child that the journey has been tailored for                                                                       |        |
|----------------|----------------------------------------|----------------------------------------------------------------------------------------------------|--------|
|                |                                        | O Yes                                                                                                    |        |
|                |                                        | O No                                                                                                    |        |
|                | Back Next                              |                                                                                                    | Cancel |
|                |                                        |                                                                                                    |        |
| Journeys       | < Back to Templates<br>Create Template |                                                                                                    |        |
| C Templates    |                                        |                                                                                                    |        |
| Custom Journey |                                        |                                                                                                    |        |
| Settings       |                                        |                                                                                                    |        |
|                |                                        |                                                                                                    |        |
|                |                                        | Set Template password                                                                                                  |        |
|                |                                        | A password is set so the journey will be protected and private,<br>ensuring it is maximally personalized for the user. |        |
|                |                                        | 8                                                                                                    |        |
|                |                                        | Min 6 and max 24 characters, 1 number and 1 symbol                                                                     |        |
|                | Back                                   |                                                                                                    | Cancel |

Will this template be used to create generic journeys?

neys that can be sh

Daugiau apie tai, kaip sukurti bendrojo pobūdžio pažangos etapų, žr. skyriuje <u>Su keliais vaikais</u> <u>bendrinamų pažangos etapų kūrimas</u>.

**5**. Pasirinkite turinį, kurį norite įtraukti į šį šabloną – visas atliekant ankstesnius veiksmus pridėtas turinys bus rodomas iš karto, todėl svarbu susikurti aiškią sistemą, kad žinotumėte, kurią iš skirtingų to paties turinio versijų naudoti.

Settings

 Pasirinkite turinį, kurį norite įtraukti apie savo "Barnahus" – spustelėkite norimo į šabloną įtraukti turinio langelius.

 Pasirinkite tvarką, kuria norite pateikti kambarius, arba, jei norite, vieną iš šablone įtrauktų kambarių galite pašalinti.

 Pasirinkite turinį, kurį norite įtraukti apie savo kambarius – spustelėkite norimo į šabloną įtraukti turinio langelius.

 Pasirinkite turinį, kurį norite įtraukti apie savo darbuotojus – spustelėkite norimo į šabloną įtraukti turinio langelius.

6. Peržiūrėkite šabloną ir išsaugokite.

Galite sukurti tiek šablonų, kiek tik norite.

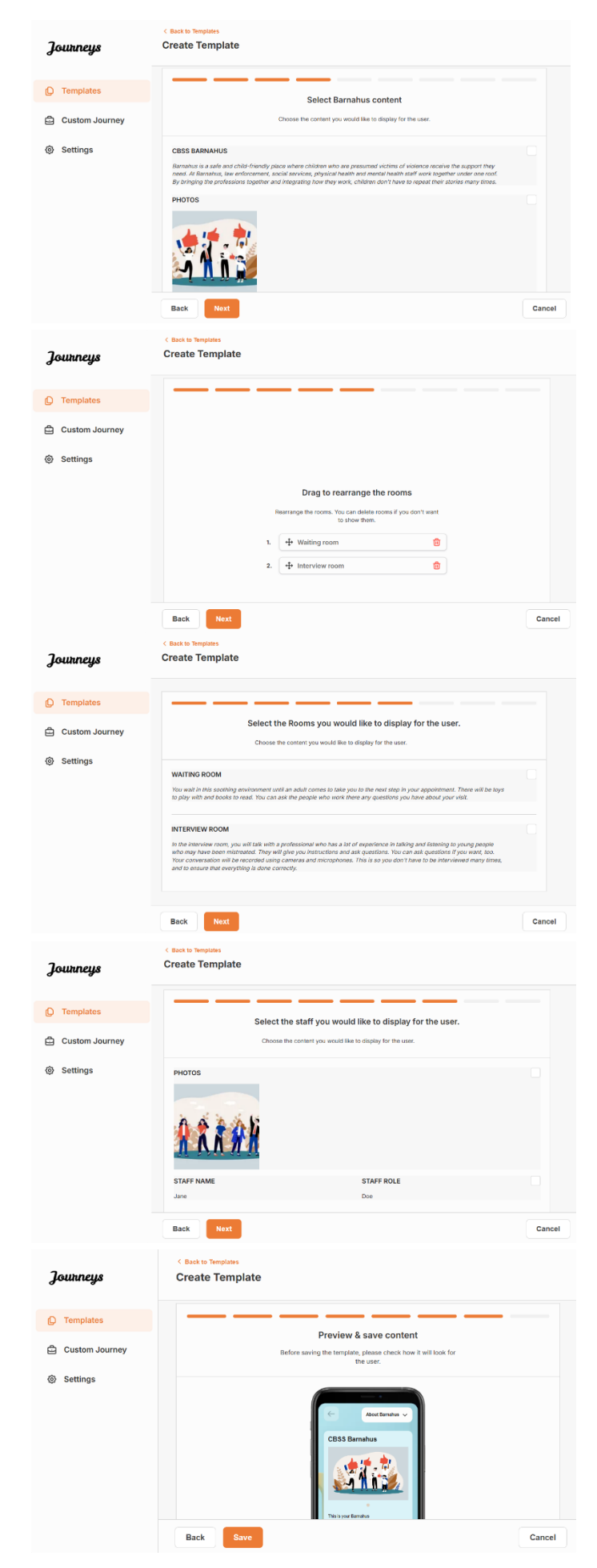

### Pasirinktinių vaiko pažangos etapų kūrimas

Norėdami sukurti pasirinktinių vaiko pažangos etapų, pirmiausia sukurkite unikalų pasirinktinį ID, su kuriuo susiesite norimus sukurti pažangos etapus. Pasirinktinis ID taip pat naudojamas kaip vaiko naudotojo vardas, kurį naudodamas vaikas programoje gali pasiekti pasirinktinius pažangos etapus.

Kurdami pasirinktinius vaiko pažangos etapus, galite pertvarkyti kambarių eiliškumą ir pritaikyti kalbą bei turinį, kurį norite vaikui pateikti. Tada vaikas pasirinktinius pažangos etapus programoje galės pasiekti mobiliuoju telefonu / planšetiniu kompiuteriu, įvesdamas pasirinktinį ID ir slaptažodį.

Vaizdinę mokymo priemonę žr. čia: https://www.youtube.com/watch?v=evQyQOlvPdY

- 1. Šoniniame meniu eikite į skirtuką "Pasirinktiniai pažangos etapai".
- 2. Pasirinkite "Pridėti pasirinktinių pažangos etapų"

**3**. Sukurkite išskirtinį, bet lengvai atpažįstamą ir tinkamą pasirinktinį ID – vėliau jį nurodysite vaikui, kuriam kuriate suasmenintus pažangos etapus. Šis pasirinktinis ID taip pat bus naudojamas kaip vaiko naudotojo vardas programoje.

**4**. Priklausomai nuo vietinio / šalies konteksto ir paties atvejo, įjunkite / išjunkite pastabas (žr. 3.5 skyrių "Programa <u>"Journeys". Ką reikia</u> <u>atminti naudojant programą</u>") – jas įjungti / išjungti galima bet kada.

**5**. Pasirinkite kalbą, kuria norite sukurti pasirinktinių pažangos etapų.

| Journeys       | < Back to Custom Journeys Add Custom Journey    |                                                                                                    |        |
|----------------|-------------------------------------------------|----------------------------------------------------------------------------------------------------|--------|
| C Templates    |                                                 |                                                                                                    |        |
| Custom Journey |                                                 |                                                                                                    |        |
| Settings       |                                                 |                                                                                                    |        |
|                | Back Not                                        | Enter a Custom ID to start Please enter a custom ID. This ID will be the code th uses to log in for the first time.  c.g. BH 12386                        | e chia |
| Journeys       | < Back to Custom Journeys Add Custom Journey    |                                                                                                    |        |
| C Templates    |                                                 |                                                                                                    |        |
| Custom Journey |                                                 |                                                                                                    |        |
| Settings       | Back                                            | Enable notes Unread of the data of convertes about ther partnery, if you want to datable then here, you can do that as well.  Enable notes  Disable notes | Cancel |
| Journeys       | < Back to Custom Journeys<br>Add Custom Journey |                                                                                                    |        |
| C Templates    |                                                 |                                                                                                    |        |
| Custom Journey |                                                 |                                                                                                    |        |
| Settings       |                                                 | Solect language<br>Choose the language you will use to write the content.                                                                                 |        |
|                | Back Noxt                                       |                                                                                                    | Cancel |

| < Back to Custom Journeys<br>Add Custom Journey                                                                                                    |
|----------------------------------------------------------------------------------------------------|
|                                                                                                    |
|                                                                                                    |
| Choose your way of creating Custom<br>Journey                                                                                                    |
| You can dame cleake a Custain Journey from a tempate,<br>which includes pre-selected address from content, or custain<br>Custain Journey from the full content. |
| Create from template                                                                                                    |
|                                                                                                    |
|                                                                                                    |

### Pasirinktinių pažangos etapų kūrimas pagal šabloną

Jei sukūrėte šabloną, kurdami pasirinktinius pažangos etapus galite pasirinkti "Kurti pagal šabloną". Taip pažangos etapai bus sukurti automatiškai.

|                                                                                                    | Journeys                                             | Add Custom Journey                                                                                                    |        |
|----------------------------------------------------------------------------------------------------|------------------------------------------------------|----------------------------------------------------------------------------------------------------|--------|
|                                                                                                    | ① Templates                                          |                                                                                                    |        |
|                                                                                                    | Custom Journey                                       |                                                                                                    |        |
| idžiamajame meniu pasirinkite<br>į naudoti šabloną.                                                                                      | Settings                                             | Select template  Prove these select template so you can create Outom Journey from it. Typo choose the general respina, the passand second to bag it to your proving will be indiced.                                                                                                    |        |
|                                                                                                    |                                                      | Back                                                                                                    | Cancel |
|                                                                                                    | Journeys                                             | < Back to Custom Journeys Add Custom Journey                                                                                                    |        |
| nasirinksita bandraji čablana (t. v                                                                                                    | D Templates                                          |                                                                                                    |        |
| pasininksite benarąjį sabioną (t. y.                                                                                                    | Custom Journey                                       |                                                                                                    |        |
| ią, kuris bus naudojamas bendrojo<br>žio pažangos etapams), pažangos<br>slaptažodis bus rodomas pasirinkus<br>ią.                        | Settings                                             | Select template Presse determines op nor oan oraniko unternor unternor<br>form it fryn closer pourter with a shown<br>needed to log in to year pourtery with a shown General (General template)                                                                                                    |        |
|                                                                                                    |                                                      | Back Next                                                                                                    | Cancel |
|                                                                                                    | Journeys                                             | < Back to Custom Journeys<br>Add Custom Journey                                                                                                    |        |
| sirinksita na handraji žahlana, turėsita                                                                                                 | D Templates                                          |                                                                                                    |        |
| vienkartinį pasirinktinių pažangos<br>slaptažodį. Vaikui pirmą kartą<br>igus vienkartiniu slaptažodžiu, bus<br>ma slaptažodį pasikeisti. | <ul> <li>Custom Journey</li> <li>Settings</li> </ul> | Set Case password         A paraward is set so the juncary will be produced and private, ensuring it is maximally personalized for the user.         Image: Set Case and Set Case and |        |
|                                                                                                    |                                                      | Back Next                                                                                                    | Cancel |

1. Išskle norimą

6. Pasirinkite, ar pažangos etapų norite sukurti pagal šabloną, ar rankiniu būdu

visiškai nuo nulio.

**2.** Jei šablon pobūd etapų šablon

Jei pas sukurti etapų prisijun raginar

**Patarimas!** Kad būtų lengviau, vienkartinį slaptažodį galite nustatyti tokį patį, kaip ir pasirinktinis ID (jei jis atitinka reikalavimus), nes vaikui pirmą kartą prisijungus bus raginama pasikeisti slaptažodį.

**3.** Pasirinkite, ar norite naudoti šabloną tokį, koks yra (*Naudoti šabloną tokį, koks yra*), ar norite jį pritaikyti (*Pritaikyti šabloną*).

| Journeys       | C Back to custom Journey<br>Add Custom Journey                                                                                |
|----------------|----------------------------------------------------------------------------------------------------|
| D Templates    |                                                                                                    |
| Custom Journey |                                                                                                    |
| Settings       |                                                                                                    |
|                | How do you want to use the template?  Vox can est the template star you've chosen it.  Use template as-is  Customise template |
|                | Back Next Cancel                                                                                                    |

### Naudoti šabloną tokį, koks yra

Pasirinkę šabloną naudoti tokį, koks yra, būsite automatiškai nukreipti į paskutinį veiksmą ir pasirinktinius pažangos etapus galėsite peržiūrėti bei išsaugoti – visa informacija apie "Barnahus", kambarius ir darbuotojus bus rodoma tokia, kokia įtraukta į šabloną.

Pasirinktinį ID (naudojamą kaip naudotojo vardas) ir vienkartinį slaptažodį bendrinkite su vaiku, kad jis galėtų pasiekti jam skirtus

| Journeys       | < Back to Gustom Journeys Add Custom Journey                                                                                                    |
|----------------|----------------------------------------------------------------------------------------------------|
| D Templates    | Preview & save content                                                                                                    |
| Custom Journey | Before saving the template, please check how it will look for<br>the user.                                                                                                    |
| Settings       | Construction Construction Const |
|                | Back Save Cancel                                                                                                    |

pažangos etapus mobiliesiems įrenginiams skirtoje programoje.

### Pritaikyti šabloną

Jei šį šabloną nuspręsite pritaikyti, galite dar labiau apriboti vaikui pateikiamą turinį. Pavyzdžiui, jei žinote, kad lankydamasis "Barnahus" vaikas nesusitiks su tam tikrais darbuotojais, pritaikykite šių pažangos etapų šabloną taip, kad tam tikri darbuotojai nebūtų rodomi.

**Atminkite**, kad negalite pridėti daugiau informacijos, nei įtraukta į šabloną, galite tik sumažinti jos kiekį.

1. Pasirinkite turinį iš šablono, kurį norite įtraukti į šiuos pasirinktinius pažangos etapus.

 Pasirinkite turinį, kurį norite įtraukti apie savo "Barnahus" į šiuos pasirinktinius pažangus etapus – spustelėkite norimo iš šablono įtraukti turinio langelius.

| Journeys       | < Back to Custom Journey Add Custom Journey                                                                                                    |        |
|----------------|----------------------------------------------------------------------------------------------------|--------|
| Complates      | Select Barnahus content                                                                                                    |        |
| Custom Journey | Choose the content you would like to display for the user.                                                                                                    |        |
| Settings       | CBS EXEMANDS<br>The set of and set of set of shortly gives where which who are presumed sixthes of viewer register and ange of the<br>the set of exercises, gives and mean set of the set of the set of the set of the set of the set of the<br>set of the set of the set of the set of the set of the set of the set of the set of the set of the set of the set of the<br><b>FHOTES</b> |        |
|                | Back Next                                                                                                    | Cancel |

b. Pasirinkite tvarką, kuria norite pateikti kambarius, arba, jei norite, vieną iš j pasirinktinius pažangus etapus įtrauktų kambarių galite pašalinti.

c. Pasirinkite į šiuos pasirinktinius

įtraukti turinio langelius.

d. Pasirinkite į šiuos pasirinktinius

apie darbuotojus – spustelėkite norimo įtraukti turinio langelius.

pažangos etapus norimą įtraukti turinį

apie kambarius – spustelėkite norimo

pažangos etapus norimą įtraukti turinį

Add Custom Journey Journeys C Templates Custom Journey Settings Drag to rearrange the rooms oms. You can delete roo to show them. ŵ ŵ Cancel Add Custom Journey Journeys Templates Select the Rooms you would like to display for the user Custom Journey Settings WAITING ROOM You wait in to play with INTERVIEW ROOM Add Custom Journey Journeys D Templates Select the staff you would like to display for the user Custom Journey Settings STAFF ROLE Journeys Add Custom Journey C Templates Preview & save content Custom Jou Settings

2. Peržiūrėkite ir išsaugokite.

Pasirinktinį ID (naudojamą kaip naudotojo vardas) ir vienkartinį slaptažodį bendrinkite su vaiku, kad jis galėtų pasiekti jam skirtus pasirinktinius pažangos etapus mobiliesiems įrenginiams skirtoje programoje.

Back

# Pasirinktinių pažangos etapų kūrimas nuo nulio ("Sukurti pasirinktinių pažangos etapų rankiniu būdu")

Pasirinktinių pažangos etapų kūrimas nuo nulio atliekamas lygiai taip pat, kaip ir kuriant šabloną. Jums pateikiama visa informacija, pridėta rengiant programos turinį, ir belieka pasirinkti, kokius kambarius, darbuotojus ir informaciją į pažangos etapus norite įtraukti.

Primename, kad svarbu susikurti aiškią sistemą, jog žinotumėte, kurią iš skirtingų to paties turinio versijų naudoti.

 Sukurkite vienkartinį pasirinktinių pažangos etapų slaptažodį. Šis slaptažodis naudojamas kaip vienkartinis slaptažodis, kad vaikas pasirinktinius pažangos etapus galėtų pasiekti programoje – vaikui pirmą kartą prisijungus, bus raginama slaptažodį pasikeisti.

| Journeys       | < Back to Custom Journeys Add Custom Journey                                                                                               |        |
|----------------|----------------------------------------------------------------------------------------------------|--------|
| D Templates    |                                                                                                    |        |
| Custom Journey |                                                                                                    |        |
| Settings       | Set Case password<br>A password is set so the journey will be protected and private,<br>ensuing it is maximally personalized for the user. |        |
|                | Back Naxt                                                                                                    | Cancel |

**Patarimas!** Kad būtų lengviau, vienkartinį slaptažodį galite nustatyti tokį patį, kaip ir pasirinktinis ID (jei jis atitinka reikalavimus), nes vaikui pirmą kartą prisijungus bus raginama pasikeisti slaptažodį.

2. Pasirinkite turinį, kurį norite įtraukti į šiuos pažangos etapus.

 Pasirinkite turinį, kurį norite įtraukti apie savo "Barnahus" – spustelėkite norimo į pasirinktinius pažangos etapus įtraukti turinio langelius.

 Pasirinkite tvarką, kuria norite pateikti kambarius, arba, jei norite, vieną iš į pasirinktinius pažangos etapus įtrauktų

kambarių galite pašalinti.

| Journeys       | Add Custom Journey                                                                                                    |
|----------------|----------------------------------------------------------------------------------------------------|
| Custom Journey | Select Barnahus content<br>Choose the content you would like to display for the user.                                                                                                    |
| Settings       | CESS BARNAHUS<br>Bandhas as a safe and child frihendry jatices when childhen who are gress-med vicities of sionner receive the segred that<br>and the fibrards and the segred and the segred share of the segred that and the set of the segred that<br>by religible the orienteeness together and altergately how they south, children don't have to depet that indices any distance<br>of the segred that indices and the segred share of the segred that indices and the segred that<br>the second segred share of the segred share of the segred that indices and the second<br>provide that indices and the segred share of the second second second second second<br>provide that indices and the second second second second second second second second<br>provide the second second second second second second second second second second second second second<br>provide the second second secon |
|                | Back Next Cancel                                                                                                    |
| Journeys       | < Back to Costom Journeys Add Custom Journey                                                                                                    |
| ① Templates    |                                                                                                    |
| Custom Journey |                                                                                                    |
| Settings       | Drag to rearrange the rooms<br>Rearrange the rooms. You can dialer rooms if you don't ear<br>Is show them.<br>1.                                                                                                    |
|                |                                                                                                    |

 Pasirinkite turinį, kurį norite įtraukti apie savo kambarius – spustelėkite norimo įtraukti turinio langelius.

 Pasirinkite turinį, kurį norite įtraukti apie savo darbuotojus – spustelėkite norimo įtraukti turinio langelius.

**3**. Peržiūrėkite pasirinktinius pažangos etapus ir išsaugokite.

Pasirinktinį ID (naudojamą kaip naudotojo vardas) ir vienkartinį slaptažodį bendrinkite su vaiku, kad jis galėtų pasiekti jam skirtus pažangos etapus mobiliesiems įrenginiams skirtoje programoje.

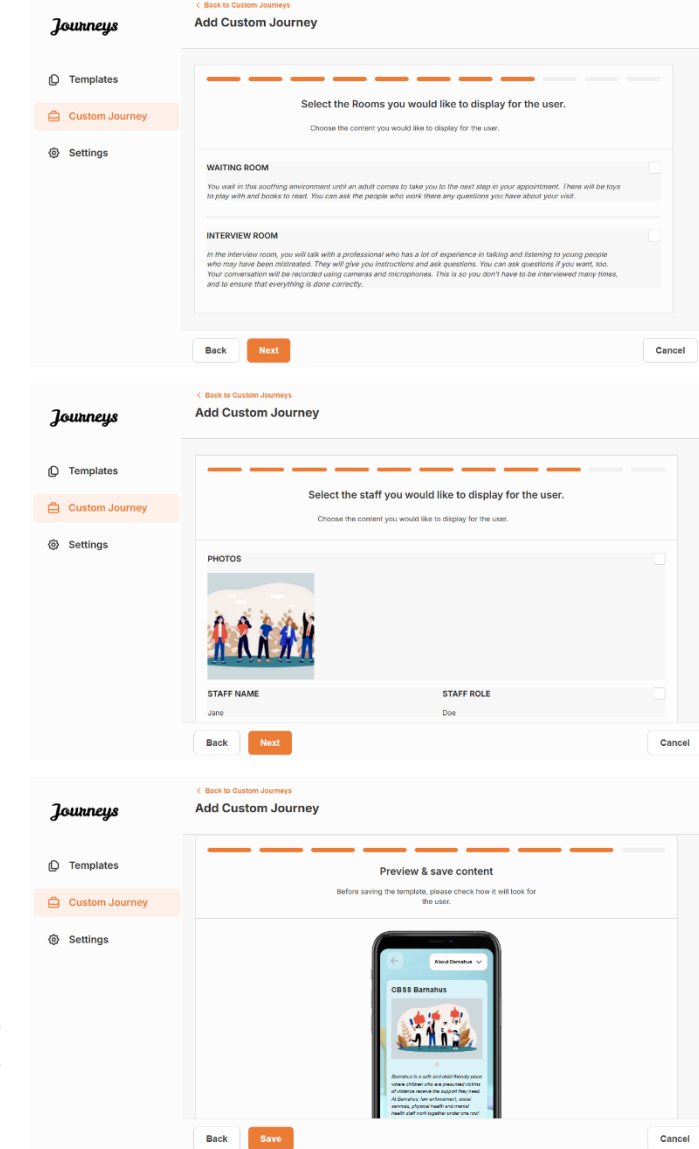

### Su keliais vaikais bendrinamų pažangos etapų kūrimas

Norint sukurti su keliais vaikais bendrinamų pažangos etapų, tiesiog reikia sukurti pasirinktinių pažangos etapų ir viename iš anksčiau sukurtų bendrųjų šablonų išjungti pastabas.

1. Šoniniame meniu eikite į skirtuką "Pasirinktiniai pažangos etapai".

2. Pasirinkite "Pridėti pasirinktinių pažangos etapų"

**3**. Sukurkite išskirtinį, bet lengvai atpažįstamą ir tinkamą pasirinktinį pažangos etapų ID. Šis pasirinktinis ID taip pat bus naudojamas kaip vaiko naudotojo vardas programoje.

| Journeys       | < Back to Custom Journeys Add Custom Journey                                                       |
|----------------|----------------------------------------------------------------------------------------------------|
| D Templates    |                                                                                                    |
| Custom Journey |                                                                                                    |
| Settings       |                                                                                                    |
|                | Enter a Custom ID to start                                                                         |
|                | Please enter a custom ID. This ID will be the code the child<br>uses to log in for the first time. |
|                |                                                                                                    |
|                |                                                                                                    |
|                | Back Nott Cancel                                                                                   |

|                                                  | Journeys         | < 8sek to Gustom Journeys<br>Add Custom Journey                                                                                                    |
|--------------------------------------------------|------------------|----------------------------------------------------------------------------------------------------|
|                                                  |                  |                                                                                                    |
|                                                  | Custom Journey   |                                                                                                    |
|                                                  | ③ Settings       |                                                                                                    |
| 4. Išjunkite pastabas.                           |                  | Enable notes<br>Turning on notes allows the child to add comments about their                                                                                           |
| , , , , , , , , , , , , , , , , , , ,            |                  | journeyIf you want to disable then latter, you can do that as<br>well.                                                                                                  |
|                                                  |                  | Disable notes                                                                                                    |
|                                                  |                  |                                                                                                    |
|                                                  |                  | Back Feet Cancel                                                                                                    |
|                                                  | Journeys         | < Back to Custom Journeys Add Custom Journey                                                                                                    |
|                                                  | O Templeter      |                                                                                                    |
|                                                  | Custom Journey   |                                                                                                    |
| 5. Pasirinkite kalbą, kuria norite sukurti       | ③ Settings       |                                                                                                    |
| pasirinktinių pažangos etapų.                    |                  | Select language                                                                                                    |
|                                                  |                  | Choose the language you will use to write the content.                                                                                                    |
|                                                  |                  |                                                                                                    |
|                                                  |                  |                                                                                                    |
|                                                  |                  | Back Next Cancel                                                                                                    |
|                                                  | <b>โ</b> ญเหตยมร | < Back to Custom Journeys Add Custom Journey                                                                                                    |
|                                                  | Joonnago         | · · · · · · · · · · · · · · · · · · ·                                                                                                    |
|                                                  | D Templates      |                                                                                                    |
|                                                  | Custom Journey   |                                                                                                    |
| 6. Pasirinkite "Kurti pagal šabloną"             | (gy Settings     | Choose your way of creating Custom<br>Journey                                                                                                    |
|                                                  |                  | You can other create a Dustern John John State,<br>which includes pre-advanted data from content, or custom<br>                                                         |
|                                                  |                  | Create from template                                                                                                    |
|                                                  |                  | Create a Journey manually                                                                                                    |
|                                                  |                  | Back Hest Cancel                                                                                                    |
|                                                  | 2                | < Back to Custom Journeys                                                                                                    |
|                                                  | Journeys         |                                                                                                    |
| <b>7.</b> Pasirinkite sukurta bendraii šablona – | D Templates      |                                                                                                    |
| bendruosius šablonus lenavai atskirsite nuo      | Custom Journey   | Select template                                                                                                    |
| kitų šablonų, nes jie nurodyti kaip bendrieji    | Settings         | Please select template so you can create Custom Journey<br>from it. If you choose the general template, the password<br>needed to big in to your journey will be shown. |
| šablonai                                         |                  |                                                                                                    |
|                                                  |                  | Q Search Template Generat template                                                                                                    |
|                                                  |                  | 5-17 w/o waiting room                                                                                                    |
|                                                  |                  | Back Nort Cancel                                                                                                    |
|                                                  |                  | < Back to Custom Journeys                                                                                                    |
|                                                  | Journeys         | Add Custom Journey                                                                                                    |
|                                                  | D Templates      |                                                                                                    |
|                                                  | Custom Journey   |                                                                                                    |
| Pasirinkus šabloną, bus parodytas pažangos       | ③ Settings       | Select template Please select mendate so you can create Custom Journey from it. // you can create Custom Journey                                                        |
| etapų slaptažodis.                               |                  | needed to log in to your journey will be shown.<br>Generic (General template)                                                                                           |
|                                                  |                  | Helo 1231                                                                                                    |
|                                                  |                  |                                                                                                    |
|                                                  |                  |                                                                                                    |
|                                                  |                  | Back Next Cancel                                                                                                    |

|                                                                                                    | Journeys       | < Back to Custom Journeys Add Custom Journey                                                                                          |        |
|----------------------------------------------------------------------------------------------------|----------------|----------------------------------------------------------------------------------------------------|--------|
| <b>8.</b> Pasirinkite Naudoti šabloną tokį, koks yra.                                                                                                    | ① Templates    |                                                                                                    |        |
|                                                                                                    | Custom Journey |                                                                                                    |        |
|                                                                                                    | Settings       | How do you want to use the template?<br>Voy can edit the semplate after you've chosen it.<br>Use template as-is<br>Customise template |        |
|                                                                                                    |                | Back Noxt                                                                                                    | Cancel |
| Būsite automatiškai nukreipti į paskutinį<br>veiksmą ir pasirinktinius pažangos etapus<br>galėsite peržiūrėti bei išsaugoti – visa<br>informacija apie "Barnahus", kambarius ir<br>darbuotojus bus rodoma tokia, kokia<br>įtraukta į šabloną. | Journeys       | C Back to Custom Journeys<br>Add Custom Journey                                                                                       |        |
|                                                                                                    | D Templates    | Preview & save content                                                                                                    |        |
|                                                                                                    | Custom Journey | bence saving the template, preserving the user.                                                                                       |        |
|                                                                                                    | Settings       | CONTRACTOR AND AND AND AND AND AND AND AND AND AND                                                                                    |        |
|                                                                                                    |                | Back Save                                                                                                    | Cancel |

Pasirinktinį ID (naudojamą kaip naudotojo vardas) ir slaptažodį bendrinkite su vaiku, kad jis galėtų pasiekti bendrojo pobūdžio pažangos etapus mobiliesiems įrenginiams skirtoje programoje.

Dėkojame, kad naudojate programą "Journeys" ir padedate pagerinti "Barnahus" besilankančių vaikų naudojimosi programa kokybę!

# Žodynėlis

**Pasirinktinis ID**. Pasirinktinis ID naudojamas vietoj naudotojo vardo. Kad galėtų pasiekti antrą skyrių, vaikai turi įvesti tinkamą pasirinktinį ID (ir vienkartinį slaptažodį). Kiekvieno vaiko pažangos etapų pasirinktinis ID yra unikalus ir *susietas* su konkrečiais pasirinktiniais pažangos etapais.

**Pasirinktiniai pažangos etapai**. Antrą skyrių pasiekiantys vaikai gauna prieigą prie tik jiems skirtų pasirinktinių pažangos etapų. Vaikui įvedus pasirinktinį ID ir slaptažodį, atidaromas tik jam pasiekiamas skyrius. Šiame skyriuje pateikiami pasirinktiniai pažangos etapai ir informacija apie "Barnahus", kambarius, kuriuose vaikas lankysis, ir darbuotojus, <u>su kuriais vaikas susitiks</u>.

**Ataskaitų sritis.** Ataskaitų srityje "Barnahus" darbuotojai gali parengti antrą programos dalį. Čia galima pridėti nuotraukų, teksto ir kitos aktualios informacijos apie savo "Barnahus".

**Numatytoji kalba.** Programos turinį galima išversti į kitas kalbas. Tačiau, norint tai padaryti, pirmiausia reikia pridėti numatytąją kalbą. Numatytoji kalba ir yra ta kalba, kuria kuriate turinį. Numatytąją kalbą reikia pridėti prieš pradedant kurti turinį.

Šablonai. Norėdami nebekurti tų pačių pažangos etapų keletą kartų iš eilės, galite sukurti šabloną. Šablono sąranka panaši į pasirinktinių pažangos etapų sąranką: reikia pasirinkti kambarius, darbuotojus ir informaciją, kurią norite įtraukti. Sukūrę šabloną, kurdami pasirinktinius pažangos etapus galite pasirinkti "Kurti pagal šabloną". Taip pažangos etapai bus sukurti automatiškai. Šablonai – tai pažangos etapai, kuriuos galite naudoti pakartotinai, kiekvieną kartą nesirinkdami turinio iš naujo.

Susipažinkite su pavyzdžiu, kada šablonai gali būti naudingi. Kai kuriuose "Barnahus" padaliniuose keletui vaikų gali būti taikomi tokie patys pažangos etapai. Darbuotojai nori pristatyti kambarius ir juose dirbančius specialistus. Vaikai lankysis tuose pačiuose kambariuose ir susitiks su tais pačiais specialistais, todėl galima sukurti bendruosius šablonus. Vienas šablonas gali būti skirtas jaunesnio amžiaus vaikams, o kitas – vyresnio.

**Bendrojo pobūdžio pažangos etapai**. Bendrojo pobūdžio pažangos etapai yra pasirinktiniai ir pritaikyti ne konkrečiam vaikui, o bendrinimo su keliais vaikais reikmėms. Šiuos pažangos etapus galima naudoti, jei norite pateikti bendrojo pobūdžio įžangą apie konkretų "Barnahus" padalinį, darbuotojus ir kambarius, nekuriant kiekvienam vaikui naujų pasirinktinių pažangos etapų.

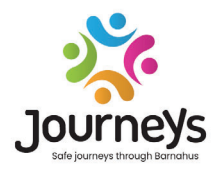

### "JOURNEYS". SAUGŪS IR INFORMATYVŪS PAŽANGOS "BARNAHUS" ETAPAI

Visame pasaulyje vaikų atžvilgiu padaroma daugybė nusikaltimų. Kiekvienais metais daugiau nei pusė viso pasaulio vaikų patiria smurtą. "Barnahus" pateikia valdžios institucijoms ir tarnyboms daugiadisciplinį ir integruotą požiūrį rūpinantis nukentėjusiais vaikais. Nepaisant to, reikia stiprinti atskirų asmenų teisinę gynybą, kad būtų užtikrinta vaiko teisių apsauga, o pats vaikas galėtų pasiekti vaikams pritaikytą informaciją bei įsitrauktų į procesą.

"Journeys" prisideda prie vaikų interesus atitinkančio teisingumo užtikrinimo, apsaugos ir padeda jiems bei jų šeimoms atsigauti, suteikdama saugų, informuotą ir įtraukųjį būdą keliaujant per "Barnahus" pažangos etapus – nuo pradinio pranešimo iki ilgalaikio atsistatymo, daugiausia dėmesio skiriant atskiro vaiko teisinei gynybai.

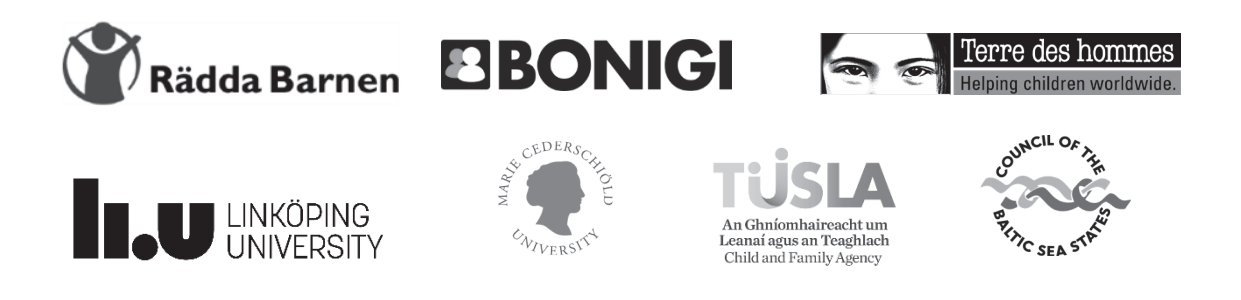

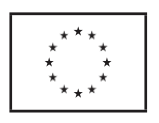

Šis leidinys parengtas gavus finansinę paramą iš Europos Sąjungos Piliečių, lygybės, teisių ir vertybių programos (CERV). Šio dokumento turinys parengtas tik partnerystės įgyvendinant projektą atsakomybe ir jokiu būdu negali būti laikomas atspindinčiu Europos Komisijos nuomonę.